## **SharePoint Column Permission**

Column View Permission を使用前に、アクティブする必要があります。詳細情報は製品インストール案内をご参照ください。

また、詳しいことはよくあるご質問にご用意いたします。

# 機能説明

### **Column Permission**

| <b>列へのアクセス権限</b><br>列へのアクセス権限を有効/無効にします | 列へのアクセス権限を有効/無効にする<br>・ 有効にする |  |
|-----------------------------------------|-------------------------------|--|
|                                         |                               |  |

この部分で管理者がこのリストにの列へのアクセス権限設定をグローバルに有効化または無効化できます。

## アクセス権限設定

| アクセス権限設定               | アクセス権限設定名(クリックして編集) | クリックして削損率 | 有効/無効にする | 状胞 |
|------------------------|---------------------|-----------|----------|----|
| フォームレベルのアクセス権限をセットします。 | 一つもアクセス権限設定は作成されていま | itt Auo   |          |    |

= フォームレベルのアクセス権限設定を追加

既にセットアップされた権限設定は権限設定セクションで管理者に表示します。各設定パーツは削除さ れ、有効化または無効化されできます。状態フィールドは設定パーツは有効化されているかどうかを表 示します。列へのアクセス権限設定を編集するには、この設定の名前をクリックします。クリックする と、列へのアクセス権限設定パーツ編集ページが開きます。

列へのアクセス権限設定を追加するには、「フォームレベルのアクセス権限の設定」をクリックしてく ださい。

アクセス権限パートのインポート/エックスポート

| インボートまたはエックスボート                     | インポート | エックスポート |  |
|-------------------------------------|-------|---------|--|
| 現在の設定をxmlファイルとしてインボートまたはエックスボートします。 |       |         |  |

Column View Permission はアクセス権限設定を XML ファイルとしてインポートまたはエックスポート できます。ことで、異なるサイトのために類似なアクセス権限を作成することはより易しく、かかる時 間が少なくなります。

設定をインポートするには、インポートボタンをクリックしてください。ポップアップウィンドアが開きます。この画面で、管理者は XML ファイルのコンテンツを指定エリアに貼り付けるか、一つのファイルを参照しアップロードします。ファイルのアップロードした後、ファイルのコンテンツはアップロードエリア上の場所に表示されます。OK をクリックして、XML ファイルのインポートを確認します。キャンセルをクリックして、インポートを停止します。

アクセス権限の設定をエックスポートするには、エックスポートボタンをクリックしてください。編集 エリアで XML ファイルコンテンツを表示するポップアップウインドアが開きます。管理者はこの設定を 他のリストに再利用可能になるために、任意の場所に保存できます。

## アクセス権限設定の名前

| アクセス権限設定の名前<br>アクセス権限の設定の名前を入力してください。   | アクセス権限の設定の名前を入力してください。 |
|-----------------------------------------|------------------------|
| 7.5 C/1898/068/260/2189/27/730C (/2C0/6 |                        |

各列へのアクセス権限設定を名付けることができます。これらの設定は、名前と一緒、列へのアクセス 権限設定の主要ページにの権限設定表に表示されます。

### ユーザー/グループの選択 プログレス

管理者は前バージョンより詳細情報を使ってユーザーを指定できます。また、含まれるユーザーと除外 されるユーザーを正しく指定でき、そして、二つのセクションは同じインターフェイスを共有すること で、ユーザーの選択プロセスはより分かりやすくなります。

最初の選択部分で、管理者はすべてのユーザーを選択するか、条件を基づいてユーザーまたはグループ を選択するのを決定できます。

**ユーザーを含む** アクセス権限が割り当てられるユーザーを選択してください。

ユーザータイプを選択
 ○ すべてのユーザーを選択
 ◎ 下のユーザーまたはグループを選択:

Column View Permission は次の条件を基づいて、ユーザー/グループの指定を行います:

- 匿名のユーザーを含む/除外
- ユーザー名またはグループ名の入力
- ユーザー/グループを含む列と参照関連列の選択

• 他のリストから、ユーザーの参照と条件を基づいてのフィルタ

a) 匿名のユーザー

| ┌ 匿名ユーザーを選択/非選択──── |  |
|---------------------|--|
| □ 匿名ユーザーを含む         |  |
|                     |  |

この機能は管理者が匿名のユーザーを選択できるようになります。

匿名ユーザーはあなたの Web サイトヘパブリックアクセスできます。

匿名アクセスは任意の人があなたの Web サイトのパブリックエリアーへ訪問できると同時に、許可のな いユーザーがあなたの Web サイトの重要管理機能と個人情報へのアクセスできません。

b) ユーザーとグループ名の入力

ユーザー/グループを入力・ 8/11

Column View Permission はユーザーとグループ名の入力用ボックスを提供します。複数の入力も可能で す。既定のユーザー選択を使用して、管理者は名前を参照できたり、ボックスへの入力した名前をチェ ックできます。

c) ユーザーまたはグループ列と関連列の選択

| □ 関連列を表示(例えば参照列) |  |  |  |
|------------------|--|--|--|
| <b>ロ</b> ューザー    |  |  |  |
| □ 作成者            |  |  |  |
| □ 更新者            |  |  |  |

Column View Permission はすべてのユーザー/グループを含む列が利用可能です。これらのチェックボ ックスをオンにすると、これらの列に含まれるユーザーとグループを選択できます。この選択は指定し た列値をフィールドできます。ただ、権限設定は現在ログインユーザーと関連するアイテムだけに適用 しますが、他のアイテムは影響を受けません。

「関連列を表示」前のチェックボックスをオンにする場合には、管理者は関連列も選択します。この場合には、参照先にのすべてのユーザー/グループが選択されることができます。

d) 他のリストからユーザーの参照と条件を基づいてのフィールド

| 4なるリストからユーサーノクループ列を並                                                                                                    | ())()                                 |                   |  |
|----------------------------------------------------------------------------------------------------|---------------------------------------|-------------------|--|
| サイトを選択                                                                                                    | リストを選択                                |                   |  |
| HR管理                                                                                                    | I HR管理                                |                   |  |
| ユーザーまたはグループ」列を選択:                                                                                                    |                                       |                   |  |
| ロューザー                                                                                                    |                                       |                   |  |
| □ 作成者                                                                                                    |                                       |                   |  |
| 「更新者                                                                                                    |                                       |                   |  |
| ✓ 条件式を有効にする<br>20セス権限が割り当てられるユーザー/グループ                                                                                                    | を選択するには、条件式を入力してください。                 |                   |  |
| ✓ 条件式を有効にする<br>少セス権限が書い当てられるユーザー/グループ                                                                                                    | を選択するには、条件式を入力してください。                 | 10924-0483        |  |
| ○ 条件式を有効にする<br><sup>2</sup> 条件式を有効にする<br><sup>2</sup> やしス権限が割り当てられるユーザー/グループ<br>(列の挿入]                                                                                                    | を選択するには、条件式を入力してください:                 | <u>・</u> [関数の挿入_] |  |
| <ul> <li>         ・マーム・ロージン         ・シャーン         ・シャーン         ・シャーン         ・シャーン         ・シャーン         ・シャーン         ・シャーン         ・シャーン         ・シャーン         ・シャーン         ・シャーン         ・シャーン         ・シャーン         ・シャーン         ・シャーン         ・シャーン         ・シャーン         ・シャーン         ・・・・・・・・・・・・・・・・・・・・・・・・・・・・・</li></ul> | を選択するには、条件式を入力してください:<br>」「【『賞算子の挿入」】 | <u>.</u> [関数の挿入_] |  |

他のリストからユーザーの選択というプログレスは次のように実行します:

- ・参照先リストを指定します。管理者は最初にリストがあるサイトを指定する必要があります。
   同じサイトコレクションにのサイトだけが利用可能です。このサイトにのすべてのリストは右のドロップタウンリストに表示されます。
- ・「ユーザーまたはグループ」列を指定します。ユーザー/グループ列前のチェックボックスを オンして選択します。前のユーザー/グループ列の選択と類似ですが、ただ、違うことは、ログ インにかかわらずすべてのユーザーは列からプルされます。こうして、権限設定はすべてのア イテムに適用します。
- ・条件式を基づいて、選択したユーザーをフィルタします。

# 条件式を基づいて、選択条件を指定

条件は次の二つの部分に追加されます:

- 他のサイトからユーザーまたはグループのフィルタ
- 権限設定の影響を受けるアイテムの指定

a) 他のリストからユーザーの選択は次の手順で従います:

- 参照先リストの指定。管理者は最初にリストがあるサイトを指定する必要があります。同じサイトコレクションにのサイトだけが利用可能です。このサイトにのすべてのリストは右のドロップタウンリストに表示されます。
- 「ユーザーまたはグループ」列の指定。ユーザー/グループ列をチェックボックスをオンして選択します。
- 条件式を設定して、結果のフィルタ。条件式を使って、ユーザーまたはグループ列とこのリストの既存の列と間に関連関係を築けます。このことで、条件式を満たすユーザーのみが選択されます。
- b) 権限設定の影響を受けるアイテムの指定:

| ✓ 条件式を追加<br>論限が割り当てられるユーザーまたはグループを選択: | なには、条件式を入力してください。 |  |
|---------------------------------------|-------------------|--|
|                                       |                   |  |
|                                       |                   |  |
|                                       |                   |  |

条件式の入力で、管理者は権限設定の影響を受けるアイテムを指定できます。ただ、現在のリストアイ テムだけが選択され、他のリストにのアイテムを参照できません。そして、関係付けられた列にのアイ テムも選択されることができません。これはユーザーの選択と最も大きな違いです。

フォームレベルのアクセス許可設定

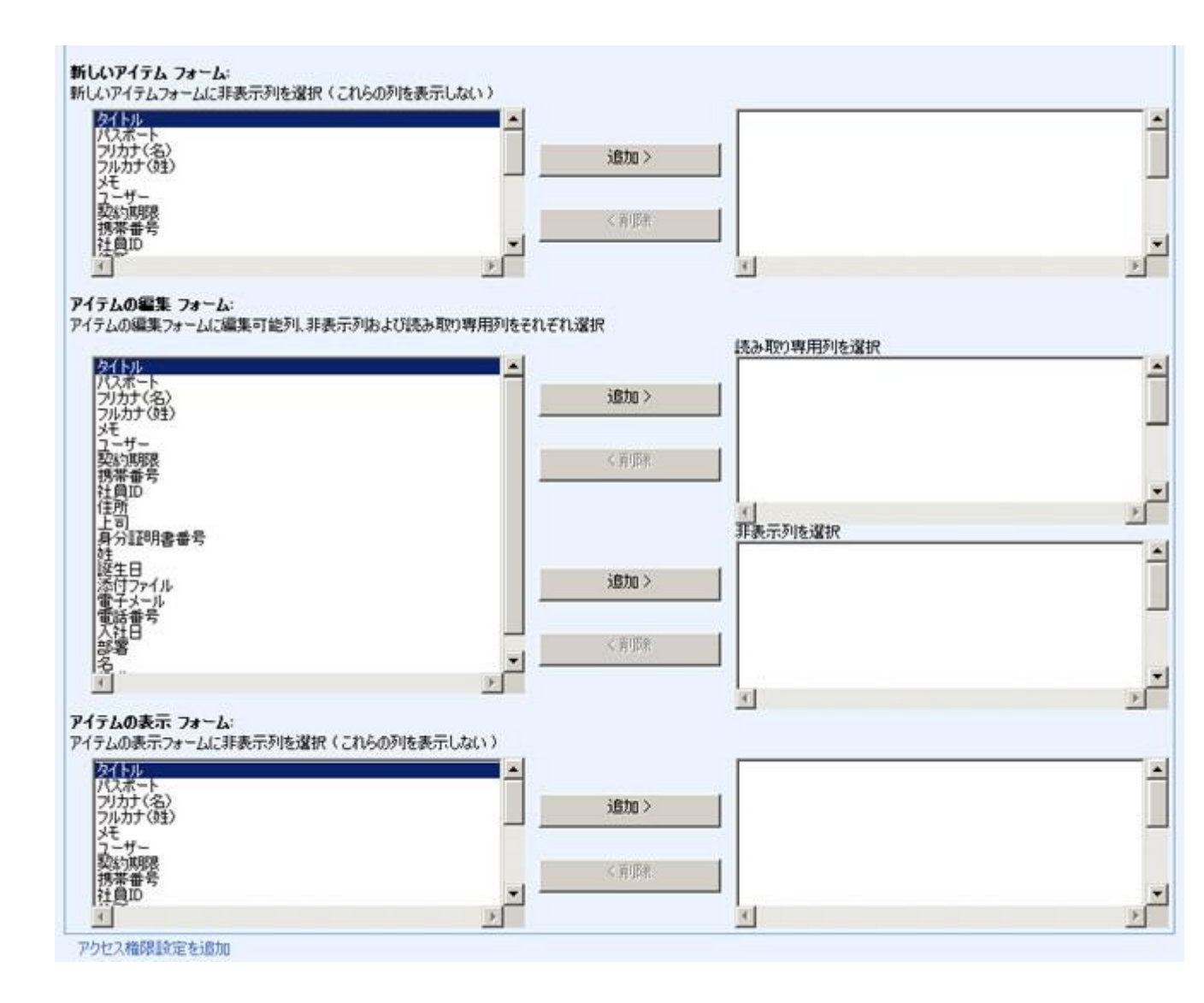

Column View Permission を使用して、管理者が列へのアクセス権限を設定するだけではなく、フォームレベルの列へのアクセス権限を設定できます。

列を読み取り専用にしたら、これらの列はアイテムの編集フォームだけに、読み取り専用列として設定 されます。

列を非表示にしたら、「新規作成モード」「編集モード」と「表示モード」と、三つのフォームにこれ らの列は非表示です。

列へのアクセス権限とビューへのアクセス権限と緊密に共に動作します。非表示列が含まれているビュ ーも、ユーザーがアクセスできませんのために、特定のユーザーにとっての非表示列を、これらのユー ザーがアクセスできるべきビューから、削除しなければなりません。

## 例

たくさんの秘密情報を格納する HR リストです。

| Dist. | 1913 -      | 211 数 | 2.        |          |            |   |                |      |                    |             |                         |                   |             |                                  |          |            | Ex-        | ********             |
|-------|-------------|-------|-----------|----------|------------|---|----------------|------|--------------------|-------------|-------------------------|-------------------|-------------|----------------------------------|----------|------------|------------|----------------------|
| 9184  | 社師の         | 10    | 78.67.010 | -6       | 2228       | 0 | 112            | 0.08 | -1378              | 7(0,#-)-    | 所分益明書條件                 | 10100             | 19841       | ·爱干大~A                           | 1.2.11   | 入社田        | NY/MER.    | 92-4-                |
| 1     | 5PD-<br>001 | 播出    | 799       | 뿇        | 1988/02/05 |   | BX             | 課兵   | 北京夏地区<br>耕小昭1-17   | 151/0/101   | 371202198.002,054,000   | 0001-90-<br>9150  | 15623659423 | hukuda@sharepointboost.com       | 12/1     | 2005/10/12 | 2015/10/12 | B* 二首                |
| 1     | SPD-<br>002 | 化用    | 299       | 802<br>0 | 1900/02/06 |   | 8 <sup>m</sup> | 社員   | 北京宮地区<br>新小昭1-18   | 101VBJTHT   | 371,202,198,002,054,000 | 0081-90-<br>9151  | 15623659423 | hukuda@sharepointboost.com       | 福田       | 2005/10/13 | 2016/10/13 | 中村大都                 |
| 3     | 528-<br>000 | 御田    | 295       | 購大       | 1986/02/07 |   | 랾              | 社用   | 北京課題区<br>新小昭1-19   | 160VBJTHT   | 371202198.002.054.000   | 0081-90-<br>9152  | 15623659423 | hukudalbsharepointboost.com      | 福田       | 2005/10/14 | 2015/10/14 | (第三) 三郎              |
| 4     | SP8-<br>004 | 織田    | 299       | 뿃        | 1980/02/08 |   | BR.            | 重任   | 北京部地区<br>新小第1-20   | 168VBJTHT   | 371,202,198,002,054,000 | 0081-90-<br>9153  | 15023056423 | haludalhsharepointboost.com      |          | 2005/10/15 | 2015/10/15 | #20116705E#          |
| \$    | 5PD-<br>005 | 桨*    | 774       | 쁥        | 1980/02/09 |   | 븷루             | 北角   | 北京憲地区<br>第小第5-23   | 12170,000   | 371,202,198,002,054,000 | 00011-90-<br>9154 | 15623659423 | hukuda@sharepointbooot.com       |          | 2005/10/16 | 2015/10/16 | 18.8.年間2-ザー          |
| 6     | 5P9-<br>006 | 織田    | 799       | ŝ        | 1900/02/10 |   | gr.            | 講員   | 北京部地区<br>新小和1-22   | THTLEVEDT   | 371,202,198,002,054,000 | 00007-90-<br>9155 | 15623659423 | hukuda@sharepcentboost.com       | 40月      | 2005/10/17 | 2015/10/17 | 9294 73924           |
| 7     | 5P9-<br>007 | 福田    | 795       | ā        | 1980/02/11 |   | B.             | 社員   | 北京宮地区<br>新小街1-23   | 120VBJTHT   | 371,202,198,002,054,000 | 00001-90-<br>9156 | 15623659423 | haludeBulueepoer/boost.com       | 福田       | 2005/10/18 | 2015/10/18 | HANDOWAdministratio  |
| •     | 5PD-<br>009 | 188   | 795       | 様大       | 1980/02/12 |   | ##             | 社員   | 北京田地区<br>即行-237-24 | 121VBJTHT   | 371.202.198.002.054.000 | 0081-90-<br>9157  | 15623650423 | hukudallisharepointboost.com     |          | 2005/10/19 | 2015/10/19 | HAID@WAdministrato   |
| 9     | 5PD-<br>009 | 曲     | 299       | â        | 1980/02/13 |   | 22             | 社員   | 北京思地区<br>時小道1-25   | 121VBJTHT   | 371,202,198,002,054,000 | 0001-90-<br>9158  | 15629659423 | hukuda@sharepointboost.com       |          | 2005/10/20 | 2015/10/20 | HAIDOWAdministrato   |
| 10    | SPD-<br>010 | 4.6   | 799       | 쁥        | 1905/02/14 |   | 쭚              | 社員   | 北京宮地区<br>新小岩1-26   | 121VBJTHT   | 371,202,198,002,054,000 | 0085-90-<br>9159  | 15623659425 | hukudaituharepointboost.com      |          | 2005/10/21 | 2016/10/21 | \$28/1550%#          |
| 11    | 598-<br>011 | 播日    | 295       | 뿃        | 1980/02/15 |   | 8×.            | 王任   | 北京著地区<br>新小岩1-27   | 121VBJTHT   | 371,202,198,002,054,000 | 0001-90-<br>9160  | 15623655423 | hukuda@oharepointboost.com       | 福田       | 2006/10/22 | 2015/10/22 | 福田三郎                 |
| 12    | SPD-<br>012 | 清井    | 209       | \$       | 1980/02/16 |   | BR.            | 出典   | 北京居地区<br>時小昭1-28   | 190VBJ/DHT  | 371202398.002.054.000   | 0061-90-<br>9161  | 15623656423 | hukuda@sharepointboost.com       |          | 2005/10/23 | 2015/10/23 | HAND 2WAdministratio |
| 13    | SPD-<br>012 | 織田    | 709       | 1        | 1900/02/17 |   | 풍찌             | 日月   | 北京部地区<br>時小昭1-29   | 121VBJTHT   | 371,202,198,002,054,000 | 0001-90-<br>9162  | 15623659423 | hukuda@sharepointboost.com       |          | 2005/10/24 | 2015/10/24 | heat                 |
| 14    | 5PB-<br>014 | 型川    | 799       | 購大       | 1980/02/18 |   | 랾              | 社員   | 北京憲地区<br>新小街1-30   | 121VBJTHT   | 371,202,198,002,054,000 | 0005-90-<br>9163  | 15623659623 | hukudaltuharepointboost.com      |          | 2005/10/25 | 2015/10/25 | laster               |
| 15    | 5PD-<br>015 | 福田    | 299       | -        | 1980/02/19 |   | 쭚              | 課長   | 北京書加区<br>新小第1-31   | 1561 VEJTHT | 371,202,190,002,054,000 | 0081-90-<br>9164  | 15623659423 | halude@sharepointboost.com       | 机川       | 2005/10/26 | 2015/10/26 | HANDOWAdministration |
| 18    | SPB-<br>015 | 織田    | 205       | 羅天       | 1980/02/20 |   | g×.            | 社務   | 北京居地区<br>新小昭1-32   | 121VBJTHT   | 371,202,198,002,054,000 | 0085-90-<br>9165  | 15623659423 | hukuda@sharepointboost.com       |          | 2005/10/27 | 2015/10/27 | Hume @xCu15          |
| 17    | 5PB-<br>017 | 織田    | 705       | 쁥        | 1980/02/21 |   |                |      | 北京部地区<br>第1小第1-33  | 118VBJTHT   | 371,202,190,002,054,000 | 0085-90+<br>9166  | 10125560546 | hukudaliksharepoin/boost.com     |          | 2005/10/28 | 2015/10/28 | teut a               |
| 2     | 5PD-<br>018 | 前中    | 9770      | 7        | 1980/02/22 |   | B*             | 社員   | 北京居地区<br>第11-81-34 | 110V0JTHT   | 371,202,198,002,054,000 | 0001-90-<br>9167  | 13125563546 | mailtohukuda@sharepointboost.com | 静木<br>沈藤 | 2010/02/02 | 2015/02/02 | 田中洋手                 |

このリストで普通従業員が変更できない情報を格納しています。Column View Permission はフォームの ためにアクセス権限を管理する機能を持って、列を隠すまたは読み取り専用にします。

既定では、アイテムの編集フォームで、特定のユーザーまたはグループだけに見せられる情報でもすべての値は変更されることができます。

| 🛽 ファイルの添付   🗙 アイテ | ムの削除   🍄 スペル チェック        |           | * は入力必須のフィールドです |
|-------------------|--------------------------|-----------|-----------------|
| タイトル *            | 2                        |           |                 |
| 姓                 | 田中                       |           |                 |
| 名                 | 淳子                       |           |                 |
| 登生日               | 1980/02/22               | 1         |                 |
| <b>33</b> 名       | 営業部 →                    |           |                 |
| 役嚍                | 社員                       |           | ]               |
| 住所                | 北京葛饰区新小岩1-34             |           |                 |
| ペスポート             | 118VBJTHT                |           |                 |
| 身分証明書番号           | 371,202,198,C            |           |                 |
| 電話番号              | 0081-90-9167             |           |                 |
| 携帯番号              | 13125563546              |           |                 |
| 入社日               | 2010/02/02               | 1         |                 |
| 上司                | 鈴木次郎                     |           |                 |
| 電子メール             | mailto:hukuda@sharepoint | boost.com |                 |
| 契約期限              | 2015/02/02               | 1         |                 |
| 社員ID              | SPB-018                  |           |                 |
| νŧ                |                          |           |                 |
| フルカナ(姓)           |                          |           | 1               |
| 7リカナ(名)           | (7)<br>ยามาย             |           |                 |
| 1-5-              | 田中淳子                     |           | &/ D            |
|                   |                          | OK.       | الاطر كي طر     |

同じ問題は新規作成モデルに存在します。全てのユーザーはリストに情報を追加または全ての列に値を 入力できるというわけです。

|                   |      | ОК        | キャンセル          |
|-------------------|------|-----------|----------------|
| 🔋 ファイルの添付   🖤 スペル | チェック |           | * は入力・必須のフィールド |
| タイトル *            |      |           |                |
| 姓                 |      |           |                |
| 名                 |      |           |                |
| 建生日               |      |           |                |
| 部署                | 管理 👤 |           |                |
| 役職                |      |           |                |
| 住所                |      |           |                |
| ペスポート             |      |           |                |
| 身分証明書番号           |      |           |                |
| 電話番号              |      |           |                |
| 携帯番号              |      |           |                |
| 入社日               |      |           |                |
| 上司                |      |           |                |
| 電子メール             |      |           |                |
| 契約期限              |      |           |                |
| 社員ID              |      | NA 42.060 |                |
| ×ŧ                |      |           |                |
| 7ルカナ(姓)           |      |           |                |
| 7リカナ(名)           |      |           |                |
| ユーザー              |      |           | 8,00           |

アイテムの表示フォームで、会社はある情報を隠したい場合が多いと思いますが、既定の設定を使って、 リストにの全てのアイテムは表示されます。 

| タイトル    | 2                                 |
|---------|-----------------------------------|
| 姓       | 田中                                |
| 名       | 淳子                                |
| 誕生日     | 1980/02/22                        |
| 部署      | 宮葉部                               |
| 役噶      | 社員                                |
| 住所      | 北京葛饰区新小岩1-34                      |
| パスポート   | 118VBJTHT                         |
| 身分証明書番号 | 371,202,198,002,054,000           |
| 電話番号    | 0081-90-9167                      |
| 携帯番号    | 13125563546                       |
| 入社日     | 2010/02/02                        |
| 上司      | 鈴木次郎                              |
| 電子メール   | mailto:hukuda@sharepointboost.com |
| 契約期限    | 2015/02/02                        |
| 社員ID    | SPB-018                           |
| ۶Ł      |                                   |
| フルカナ(姓) | タナカ                               |
| 7リカナ(名) | ジュンコ                              |
| ユーザー    | 田中 淳子                             |

閉じる

これらの問題を解決するには、列へのアクセス権限を利用します。まず、リストの設定ページに入って ください。

| Home ><br>HR管: | HR管理 ><br>理 | HR | 管理  |                                           |
|----------------|-------------|----|-----|-------------------------------------------|
| 新規             | ₩作・         |    | 設定・ |                                           |
| 外小             | 社員ID        | 姓  |     | <b>列の作成</b><br>タマイテリ (1月)オス:自力の性素最大物(約)オス |
| 1              | SPB-        | 福  |     | をめの列を追加します。                               |
| 0              | 001         | 14 |     |                                           |
| 2              | 002         | 14 | Q   | 列、フィルタ、およしその他の表示設定を<br>選択するためのビューを作成します。  |
| 3              | SPB-<br>003 | 福  |     | リストの設定<br>権限、列、ビュー、「リリシーなどの設定を            |
| 4              | SPB-        | 福  | 264 | 管理します。                                    |

列へのアクセス権限設定をクリックしてください。

| 全般設定                                                                                                    | 権限と管理                                                                                                    |
|----------------------------------------------------------------------------------------------------|----------------------------------------------------------------------------------------------------|
| <ul> <li>タイトル、説明、ナビゲーション</li> <li>バージョン設定</li> <li>詳細設定</li> <li>対象ユーザーの設定</li> <li>RichText Reset の設定 (Share Point Reset で提供)</li> </ul> | <ul> <li>このリストの削除</li> <li>リストをテンプレートとして保存</li> <li>このリストに対する権限</li> <li>ワークフロー設定</li> <li>は表明知识にの認定</li> </ul>                                                                                                    |
| - Henrext Boost (JAKE (Gildler Gillboost (121X)                                                                                           | <ul> <li>列へのアクセス権限の設定(SharePointBoost によりご提供します)</li> <li>ビューへのアクセス権限の設定(SharePointBoost によりご提供します)</li> <li>アイテム権限パッチの設定(SharePointBoost によりご提供します)</li> <li>Form validation settings (SharePointBoostで提供)</li> </ul> |

列へのアクセス権限の主要設定ページが開きます。フォーム権限設定を追加をクリックしてください。

| 主要設定ページ                                  |                                     |            |               |                  | 12 |       |
|------------------------------------------|-------------------------------------|------------|---------------|------------------|----|-------|
|                                          |                                     | 080        | ポタンをクリックして、行き | いた檜塚設定の実更を適用します。 | OK | キャンセル |
| 利 <b>ヘのアクセス権限</b><br>列へのアクセス権限を有効/無効にします | 列へのアクセス相談を有効/無効<br>で有効にする<br>で無効にする | C42        |               |                  |    |       |
| アクセス種原設定                                 | アクセス構築設定名のリックして編                    | 第) クリックして  | 6/28          | 有効/無効にする         | 状態 |       |
| フォームレベルのアクセス権限をセットします。                   | アウセス権限設定                            |            | A-SA          | 無対にする            | 有效 |       |
|                                          | >フォームレベルのアクセス権限設定                   | otaien     |               |                  |    |       |
| インボートまたはエックスボート                          | インボート                               | エックスポート    |               |                  |    |       |
| 現在の設定をいたりアイルとしてインホートまたは<br>エックスポートします。   |                                     |            |               |                  |    |       |
| うんかれる事                                   | 予いビューへのアクセス機感 20.4260               | のライセンスを管理す | あために、ここをクリック  | LT(ESI).         |    |       |
| シービンスはつい<br>制人のアクセン構成のライヤッフを研究します。       |                                     |            |               |                  |    |       |

権限設定の名前を指定してください。今、「管理」と呼ばれます。

| Home > HR管理 > HR管理 ><br>フォームレベルのアクセ         | 設定、アクセス権限主要設定、フォームレベルのアクセス権限設定を<br>2ス権限設定を変更      | ΣΞ. |      |       |
|---------------------------------------------|---------------------------------------------------|-----|------|-------|
|                                             |                                                   | OK  | A Se | キャンセル |
| アクセス権限設定の名前<br>アクセス権限の設定の名前を入<br>力してください。   | アクセス権限の設定の名前を入力してください。<br>アクセス権限設定                |     |      |       |
| ユーザーを含む<br>アクセス指領が割り当てられるユ<br>ーザーを選択してください。 | ユーザータイフを選択<br>・ サイズのユーザーを選択<br>・ 下のユーザーまたはグルーフを選択 |     |      |       |

ユーザーの選択セクションで、ユーザーを自由に選択できます。全てのユーザーを選択できたり、全て のユーザーから一部分のユーザーを削除できたり、特定のユーザーを指定できます。全てのユーザーか ら一部分のユーザーを削除して残りユーザーを選択する方法を詳しく説明します。

| <b>ユーザーを含む</b><br>Pクセス推移が取り当てられる<br>ユーザーを選択してください。 | ユーザータイプを選択<br>で すべてのユーザーを選択<br>・ 下のユーザーまたはグループを選択                                                                                                    |                                                                         |                                               |  |  |  |  |  |  |  |  |  |
|----------------------------------------------------|----------------------------------------------------------------------------------------------------|-------------------------------------------------------------------------|-----------------------------------------------|--|--|--|--|--|--|--|--|--|
|                                                    | □ 匿名ユーザーを選択/非選択                                                                                                    |                                                                         |                                               |  |  |  |  |  |  |  |  |  |
|                                                    | 「 匿名ユーザーを含む                                                                                                    |                                                                         |                                               |  |  |  |  |  |  |  |  |  |
|                                                    | <br>ユーザー/グループを入力                                                                                                    |                                                                         |                                               |  |  |  |  |  |  |  |  |  |
|                                                    |                                                                                                    |                                                                         | \$ <sub>7</sub> (1)                           |  |  |  |  |  |  |  |  |  |
|                                                    | 「ユーザーまたはグルーフ」列を選択                                                                                                    |                                                                         |                                               |  |  |  |  |  |  |  |  |  |
|                                                    | 「関連列を表示(例えば参照列)                                                                                                    |                                                                         |                                               |  |  |  |  |  |  |  |  |  |
|                                                    | ロューザー<br>日白成素                                                                                                    |                                                                         |                                               |  |  |  |  |  |  |  |  |  |
|                                                    | 「正更新者                                                                                                    |                                                                         |                                               |  |  |  |  |  |  |  |  |  |
|                                                    | 異なるリストからユーザー/グループ列を選択                                                                                                    |                                                                         |                                               |  |  |  |  |  |  |  |  |  |
|                                                    | 異なるリストからユーザー/グループ列を選択                                                                                                    |                                                                         | Ē                                             |  |  |  |  |  |  |  |  |  |
|                                                    | 異なるリストからユーザー/グループ列を選択<br>サイトを選択<br>Home                                                                                                    | リストを選択<br>「Long Running Operation Status                                |                                               |  |  |  |  |  |  |  |  |  |
|                                                    | 異なるリストからユーザー/グループ列を選択<br>サイトを選択<br>Home ■<br>「ユーザーまたはグループ」列を選択                                                                                                    | リストを選択<br>「Long Running Operation Status                                |                                               |  |  |  |  |  |  |  |  |  |
|                                                    | 異なるリストからユーザー/グループ列を選択<br>サイトを選択<br>Home ▲<br>「ユーザーまたはグループ」列を選択<br>□ 作成者<br>□ 更新者                                                                                                  | リストを選択<br>「Long Running Operation Status                                |                                               |  |  |  |  |  |  |  |  |  |
|                                                    | 異なるリストからユーザー/グループ列を選択<br>サイトを選択<br>Home ▼ 「ユーザーまたはグループ」列を選択 「「 作成者 「 運動者 「 条件式を有効にする アクセス権限が書約1当てられるユーザー/グループを選択するには、条件式をJ                                                        | リストを選択<br>「Lone Running Operation Status<br>、つしてください                    | ی<br>ب                                        |  |  |  |  |  |  |  |  |  |
|                                                    | 異なるリストからユーザー/グループ列を選択<br>サイトを選択<br>Home 「ユーザーまたはグループ」列を選択  「ユーザーまたはグループ」列を選択  「 作成者  「 更新者  ※ 条件式を有効にする  アクセス権限が書的当てられるユーザー/グループを選択するには、条件式を入                                     | リストを選択<br>「Long Running Operation Status<br>、<br>力してください                |                                               |  |  |  |  |  |  |  |  |  |
|                                                    | 異なるリストからユーザー/グループ列を選択<br>サイトを選択<br>Home 「ユーザーまたはグループ」列を選択  「ユーザーまたはグループ」列を選択  「作成者  「更新者  ダ 条件式を有効にする  アクセス権限が書的当てられるユーザー/グループを選択するには、条件式を入  [P)10/挿入_]                           | リストを選択<br>「Long Running Operation Status<br>い力してください<br>・<br>「同業算子の持入」」 | Image: 100 (100 (100 (100 (100 (100 (100 (100 |  |  |  |  |  |  |  |  |  |
|                                                    | 異なるリストからユーザー/グループ列を選択<br>サイトを選択<br>Home 「ユーザーまたはグループ」列を選択 「 「 た 応者 」 「 更新者   「 ② 条件式を有効にする アクセス権限が書り当てられるユーザー/グループを選択するには、条件式を 7   [⑦」の挿入_]   国数に関するヘルプチップ                        | リストを選択<br>「Lone Running Operation Status<br>い力してください<br>三 [[寛留子の挿入_]    | ■<br>「図8500神入」」                               |  |  |  |  |  |  |  |  |  |
|                                                    | 異なるリストからユーザー/グループ列を選択<br>サイトを選択<br>Home 「ユーザーまたほグループ」列を選択<br>「ユーザーまたほグループ」列を選択<br>「作成者<br>「更新者 ジ 条件式を有効にする アクセス相限が書り当てられるユーザー/グループを選択するには、条件式を入 [⑦100挿入_] 国数に関するヘルプチップ 条件式前定を示すスト | リストを選択<br>「Long Running Operation Status<br>い力してください<br>■「「定業業子の挿入」」    | ■ (1988年の神入」) ■                               |  |  |  |  |  |  |  |  |  |

まず、匿名のユーザーを選択から除外し、さらに、この設定は「管理」部署以外の全てのユーザに影響 を与えます。これらのユーザーを除外するには、「異なるリストからユーザー/グループを選択」セクシ ョンを使用し、ユーザーをフィルタする必要があります。そうするには、まず参照先のサイトとリスト を指定してください。この例には、参照先リストは HR 部署サイトにの HR 管理リストです。その後、 ユーザーまたはグループをプルできる列を選択しなければなりません。この例において、ユーザー列は この会社にの全てのユーザーを含みますから、この情報はフィルタされる必要があります。ユーザーを フィルタするには、条件式を入力してください。この例に使われる条件式は下のように書きます:

[(HR 管理).部署]=="管理"

この条件式は「管理」部署に働く従業員のみを指定します。

ユーザーの選択の全プロセスにおいて、この部分は匿名ユーザーじゃなく、これらの設定に影響が受け られる全てのユーザーを指定します。

ユーザーを選択した後、ユーザーのフォームレベルのアクセス権限を指定します。

| アクセス機能の設定                                                                    | - フォームレベルのアクセス機能の設定                                                                                              |
|------------------------------------------------------------------------------|----------------------------------------------------------------------------------------------------|
| フォームレベルのアクセス権限をカスタマイズしてくたち、SIの時間作成し、<br>「編集」と「表示」フォームにの形へのアクセス権限をカスタマイズします。) |                                                                                                    |
| 「新規作成立「進行」フォームで表示しない列」「編集」フォームで読み取り<br>の時期刊を非表示判決指定して(されい。                   | <b>光</b> 分化大機保設定を選起                                                                                              |
| (注意)利名は原約子として、フォームしべんのアウセス機関で使用されま。<br>利名は変更される場合に、アウセス権限は無対応ためます。)          | 厂 条件式をight                                                                                                    |
|                                                                              | 新しムアイテム フォーム:<br>新しバアイテムフォームに非表示列を確認(これらの列を表示しない)                                                                |
|                                                                              | 941-18                                                                                                    |
|                                                                              |                                                                                                    |
|                                                                              | 1 1 1                                                                                                    |
|                                                                              | <b>アイテムの編集フォーム:</b><br>アイテムの編集フォームに編集可能列。非表示列出よび読み取り専用列をそれぞれ,選択                                                  |
|                                                                              | (法) [現業委員 4]                                                                                                    |
|                                                                              | (intro.) 946-6<br>2010-1-(2)                                                                                     |
|                                                                              | 24.557 (92)                                                                                                    |
|                                                                              | CAFE DIST.                                                                                                    |
|                                                                              |                                                                                                    |
|                                                                              | 調査示別を強い                                                                                                    |
|                                                                              |                                                                                                    |
|                                                                              | 1日間 日本 日本 日本 日本 日本 日本 日本 日本 日本 日本 日本 日本 日本                                                                       |
|                                                                              |                                                                                                    |
|                                                                              |                                                                                                    |
|                                                                              |                                                                                                    |
|                                                                              | <b>アイテムの表示フォーム</b><br>アイテムの表示フォームに非表示列を選択(これらの利を表示しない)                                                           |
|                                                                              | ▲ Schilles ▲ Schilles ▲                                                                                          |
|                                                                              | 20.05((23) 通知) 単分証明書書作 (23-5)                                                                                    |
|                                                                              | 2-#-<br>BX#8                                                                                                    |
|                                                                              | 社員の                                                                                                    |
|                                                                              |                                                                                                    |
|                                                                              | 学为社大编辑最安全地面如                                                                                                    |
|                                                                              | and the second second second second second second second second second second second second second second second |

このページにおいてのアクセス権限設定は「管理」部署以外の従業員のアクセス権限を反映できます。

新規作成フォームにおいて、これらのユーザーは何も情報を追加できませんですから、全ての列は非表示に設定します。

アイテムの編集フォームで、列は読み取り専用列または非表示列として設定されます。姓、名、電子メ ール、部署、上司と携帯電話のような情報はこれらのユーザーにとっては表示しますが、変更可能では ありません。

アイテムの表示フォームでの権限設定はアイテムの編集フォームでの読み取り専用セクションを反映す べきです。アイテムの表示フォームにのすべての列は非表示に設定するということです。

全ての設定は行われた後、OK をクリックして確認します。列へのアクセス権限の主要ページでも、OK をクリックします。

「管理」部署に働かない従業員としてサインインすれば、表示されるフォームは変化が生じます。

新規作成フォームにおいて何もの列は表示しなく、完全に空です。

| lome > HR管理 > HR管理 > 新しいアイテム<br>HR管理:新しいアイテム |    |                 |
|----------------------------------------------|----|-----------------|
|                                              | ОК | キャンセル           |
| ₩ スペル チェック                                   | 42 | * は入力必須のフィールドです |
|                                              | ОК | キャンセル           |

アイテムの編集フォームで、読み取り専用に設定した列のみが表示され、他のすべての列は表示されま せん。そして、アイテムの表示フォームのように、これらの列は編集できません。

|                  |                    | ОК              | キャンセル         |
|------------------|--------------------|-----------------|---------------|
| 🗙 アイテムの削除   😍 スパ | ペル チェック            |                 | * は入力必須のフィールド |
| タイトル 🔹           | 2                  |                 |               |
| 姓                | 田中                 |                 |               |
| 名                | 淳子                 |                 |               |
| 誕生日              | 1980/02/22         |                 |               |
| 部署               | 営業部                |                 |               |
| 役職               | 社員                 |                 |               |
| 電話番号             | 0081-90-9167       |                 |               |
| 携帯番号             | 13125563546        |                 |               |
| 入社日              | 2010/02/02         |                 |               |
| 上司               | 鈴木次郎               |                 |               |
| 電子メール            | mailto:hukuda@shar | epointboost.com |               |
| 社員ID             | SPB-018            |                 |               |
| メモ               |                    |                 |               |
| フルカナ(姓)          | タナカ                |                 |               |
| 7リカナ(名)          | ジュンコ               |                 |               |
| ユーザー             | 田中 淳子              |                 |               |

アイテムの表示フォームで、表示列に設定した列のみ表示します。

閉じる

| 🛋 新しいアイテム   🗔 | アイテムの編集   🗙 アイテムの削除   🗐 権限の管理   通知   参照に関連する情報 |
|---------------|------------------------------------------------|
| タイトル          | 2                                              |
| 姓             | 田中                                             |
| 名             | 淳子                                             |
| 誕生日           | 1980/02/22                                     |
| 部署            | 営業部                                            |
| 役職            | 社員                                             |
| 電話番号          | 0081-90-9167                                   |
| 携帯番号          | 13125563546                                    |
| 入社日           | 2010/02/02                                     |
| 上司            | 鈴木次郎                                           |
| 電子メール         | mailto:hukuda@sharepointboost.com              |
| 社員ID          | SPB-018                                        |
| ۶Ł            |                                                |
| フルカナ(姓)       | タナカ                                            |
| フリカナ(名)       | בעבע                                           |
| ユーザー          | 田中 淳子                                          |

閉じる

非表示列を含んでいるビューは、ユーザーとしても非表示になります。

| HR管3    | tana > HR管理 > HR管理<br> |       |                |      |            |   |       |    |              |             |                                    |            |            |                      |
|---------|------------------------|-------|----------------|------|------------|---|-------|----|--------------|-------------|------------------------------------|------------|------------|----------------------|
| 16.01 - | 188 -                  |       |                |      |            |   |       |    |              |             |                                    |            |            | 61- MR#861- ·        |
| 多元年后    | 社員の                    | 姓     | 28.5才(独)       | -6   | 線生日        | 4 | 15-8  | 原糖 | 電話委号         | 訪茶曲片        | 電子メール                              | 1-10<br>1  | 入社日        | 01-7-                |
| 1       | SPB-001                | 福田    | 759            | 林子   | 1990/02/05 |   | 825   | 課長 | 0081-90-9150 | 16623659423 | hukuda@sharepointboost.com         | 1211       | 2005/10/12 | <b>新木 二郎</b>         |
| 2       | SPB-002                | 敛籍    | 759            | 0.20 | 1980/02/06 |   | 数線数   | 社員 | 0081-90-9151 | 15623659423 | hukudeitsharepointboost.com        | 福田         | 2005/10/13 | 中村大郎                 |
| 3       | SPB-003                | 2013日 | 799            | 续大   | 1980/02/07 |   | 8.45  | 社員 | 0081-90-9152 | 15623659423 | hukudallisharapointboost.com       | <b>2回日</b> | 2005/10/14 | 福田 三郎                |
| 4       | SPB-004                | (編在)  | 707            | 用大   | 1980/02/08 |   | MRESS | 主任 | 0081-90-9153 | 15623659423 | hukudaitsharepointboost.com        |            | 2005/10/15 | 制約約7世間短期             |
| 5       | SPB-005                | 佐*木   | <del>994</del> | 結次   | 1980/02/09 |   | 我希望   | 社員 | 0081-90-9154 | 15623659423 | hukuda@sharepoin@post.com          |            | 2005/10/16 | 松県麻熨2-ザー             |
| -6      | SPB-006                | 福田    | 755            | 美海   | 1980/02/10 |   | 間発却   | 課長 | 0081-90-9155 | 15623659423 | hukudallisharepointboost.com       | 42/4       | 2005/10/17 | システム アカウント           |
| 7       | SPB-007                | 福田    | つりダ            | 美儀   | 1980/02/11 |   | 885   | 社員 | 0081-90-9156 | 15623659423 | hukudailtsharepointboost.com       | 福田         | 2005/10/18 | HANDOWAdministrator  |
| 8       | SPB-008                | 福田    | 707            | 璜太   | 1980/02/12 |   | HAS   | 社員 | 0081-90-9157 | 15623659423 | hukuda@sharepointboost.com         |            | 2005/10/19 | HAND/DWAdministrator |
| 9       | SPB-009                | d.m   | 705            | 美侠   | 1980/02/13 |   | 管理    | 社員 | 0081-90-9158 | 15623659423 | hukuda@sharepointboost.com         |            | 2005/10/20 | HAND/DWAdministrator |
| 10      | SPB-010                | 小島    | 205            | 和衣   | 1980/02/14 |   | MR25  | 社員 | 0081-90-9159 | 15623659423 | hukuda@sharepointboost.com         |            | 2005/10/21 | NER/TONSEN           |
| 11      | SPB-011                | 福田    | 755            | 釋太   | 1988/02/15 |   | 包莱斯   | 主任 | 0081-90-9160 | 15623659423 | hukudallisharepointboost.com       | 福田         | 2005/10/22 | 福田 三郎                |
| 12      | SPB-012                | :西井   | 709            | 英有   | 1980/02/16 |   | MRM   | 壮角 | 0001-90-9161 | 15623659423 | hukuda@sharepointboost.com         |            | 2005/10/23 | HANDINWAdministrator |
| 13      | SPB-013                | 福田    | 755            | 美優   | 1980/02/17 |   | SXS   | 社員 | 0081-90-9162 | 15623659423 | hukudailtsharepointboost.com       |            | 2005/10/24 | fault                |
| 14      | SPB-014                | 石川    | 705            | 現太   | 1980/02/18 |   | 把希望   | 社員 | 0081-90-9163 | 15623659423 | hukuda@sharepointboost.com         |            | 2005/10/25 | texter               |
| 15      | SPB-015                | 1200  | 759            | 美儀   | 1980/02/19 |   | MRAS  | 課長 | 0081-90-9164 | 15623659423 | hukuda@sharepointboost.com         | 1200       | 2005/10/26 | HANDOWAdministrator  |
| 16      | SPB-016                | 1000  | 759            | 現太   | 1900/02/20 |   | 885   | 社員 | 0081-90-9165 | 15623659423 | hukuda@sharepointboost.com         |            | 2005/10/27 | Home @JC//S          |
| 17      | SPB-017                | 1999  | 709            | 絕衣   | 1900/02/21 |   |       |    | 0081-90-9166 | 10125560546 | hukuda@sharepointboost.com         |            | 2005/10/28 | test a               |
| 2       | SPB-018                | 田中    | タナカ            | 洋子   | 1980/02/22 |   | 833   | 社員 | 0081-90-9167 | 10125560546 | mailtohukuda/lisharepointboost.com | 脉末次器       | 2010/02/02 | 田中 淳子                |

ですから、この例において、住所列を含むパブリック ビューは管理部署以外の部署の従業員にアクセス されるときに、エラーメッセジーは表示します。

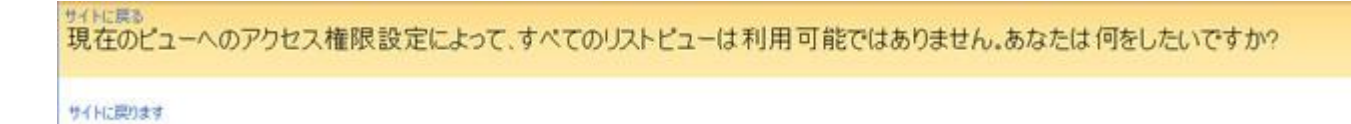

### でも、この列を削除してから、このビューは利用可能になります。

| 1.58  | 1913 -  | RE · |                |      |            |    |        |     |              |             |                                  |              |            | 白一 開発が著た1~         |
|-------|---------|------|----------------|------|------------|----|--------|-----|--------------|-------------|----------------------------------|--------------|------------|--------------------|
| Hhie. | 社員の     | 23   | つんカナ(四)        | -6.  | 線集日        | ų, | 35-8   | 治療  | 定任委引         | 的现在分        | 電子大一方                            | 上明           | 入社日        | 01-4-              |
|       | SP8-001 | 福田   | 755            | 勝子   | 1980/02/05 |    | 225    | 課長  | 0081-90-9150 | 15623659423 | hukuda@sharepointboost.com       | 10,04        | 2005/10/12 | <b>除木 二郎</b>       |
|       | SP8-002 | 信題   | 705            | 0.25 | 1980/02/06 |    | NRM    | 社員  | 0081-90-9151 | 15623659423 | hukuda@sharepointboost.com       | <b>49</b> 00 | 2005/10/13 | 中村大部               |
|       | SP0-003 | 7523 | 705            | 頃太   | 1980/02/07 |    | 扶抱部    | 社員  | 0081-90-9152 | 15823659423 | hukuda@sharepointboost.com       | 1843         | 2005/10/14 | 福田三郎               |
|       | SP8-004 | 福田   | 755            | 釋太   | 1980/02/08 |    | 10825  | 主任  | 0081-90-9153 | 15623659423 | Nukudallisharepointboost.com     |              | 2005/10/15 | ####F1670%E        |
|       | SP9-005 | 信4末  | <del>994</del> | 総次   | 1980/02/09 |    | 肤带群    | 社開  | 0081-90-9154 | 15623659423 | hukuda@sharepointboost.com       |              | 2005/10/16 | 松県巣壁ユーザー           |
|       | SP9-006 | 400  | 725            | 英国   | 1980/02/10 |    | MRM    | 課長  | 0081-90-9155 | 15623659423 | hukuda@sharepointboost.com       | 101          | 2005/10/17 | システム アカウント         |
|       | SP9-007 | 7800 | 705            | 关语   | 1980/02/11 |    | 支票が    | 社員  | 0081-90-9156 | 15623659423 | hukuda@sharepointboost.com       | 1803         | 2005/10/18 | HANOWAdministrato  |
|       | SP8-008 | 福田   | 705            | 壊太   | 1980/02/12 |    | 世神話    | 社員  | 0081-90-9157 | 15623659423 | hukudallisharepointboost.com     |              | 2006/10/19 | HANOWAdministrato  |
|       | SPB-009 | цi⊞  | 705            | 美豪   | 1980/02/13 |    | 安理     | 和1月 | 0081-90-9158 | 15623659423 | hukudallisharepointboost.com     |              | 2005/10/20 | HANDBWAdministrato |
| 2     | SP8-010 | 小島   | 795            | 編式   | 1980/02/14 |    | MRM    | 社員  | 0081-90-9159 | 15623659423 | hukuda@sharepointboost.com       |              | 2005/10/21 | BEBITEROSLO        |
| 1     | SP8-011 | 18/8 | 205            | 釋太   | 1980/02/15 |    | 223    | 主任  | 0081-90-9160 | 15623659423 | hukudallisharepointboost.com     | 78(11)       | 2005/10/22 | 福田 三郎              |
| 6     | SPB-012 | (香井  | 725            | 英海   | 1980/02/16 |    | 109.05 | 社員  | 0081-90-9161 | 15623659423 | hukuda@sharepointboost.com       |              | 2005/10/23 | HANOWAdministrato  |
| 1     | SPB-013 | 1813 | 725            | 美侠   | 1980/02/17 |    | RXN    | 社員  | 0081-90-9162 | 15623659423 | hukuda@sharepointboost.com       |              | 2005/10/24 | teat1              |
| F.)   | SF8-014 | 石川   | 705            | 現太   | 1980/02/18 |    | 鼓線器    | 壯興  | 0001-90-9163 | 15623659423 | hukuda@sharepointboost.com       |              | 2005/10/25 | teater             |
| 5.5   | SF8-015 | 188  | 725            | 美语   | 1980/02/19 |    | 10.925 | 課長  | 0081-90-9164 | 15623659423 | hukudallisharepoivtboost.com     | 42,71        | 2005/10/26 | HANDOWAdministrato |
| 1     | SPB-016 | 福田   | 755            | 釋太   | 1980/02/20 |    | 225    | 社員  | 0081-90-9165 | 15623659423 | hukudalhsharepointboost.com      |              | 2005/10/27 | Home @xC//S        |
| 1     | SPB-017 | 福田   | 755            | 戚衣   | 1980/02/21 |    |        |     | 0081-90-9166 | 13125563546 | hukudailhsharepointboost.com     |              | 2005/10/28 | test a             |
|       | SP8-018 | 田中   | タナカ            | :孝子  | 1980/02/22 |    | 885    | 社員  | 0081-90-9167 | 10125560546 | mailtohukuda@sharepointboost.com | 18403.00     | 2010/02/02 | 田中淳子               |

# **SharePoint View Permission**

機能説明

ビューへのアクセス権限

# ビューへのアクセス権限

ビューへのアクセス権限を有効/無効にします

ビュー権限を有効/無効にする

・ 有効にする

○無効にする

この機能は管理者がグローバルにビューへのアクセス権限を有効化または無効化できるようになります。

#### 既定のビューへのアクセス権限レベル

| 既定のビューへのアクセス権限                                                                                       | 町定のビューへのアクセス格限を選択 |
|----------------------------------------------------------------------------------------------------|-------------------|
| このリストビューが既定では表示するか非表示するのを指定してください。(注意:既定として非表示を選<br>択した場合には、任意の新しいユーザーアカウントは任意のビューにアクセスできません。既定として表示 | O 非表示             |
| を選択した場合には、任意の新しいユーザーアカウントはビューにのアクセス許可を与えられます。)                                                       | ☞ 表示              |

この機能はビューへのアクセス権限の既定動作を定義します。「非表示」を既定として設定すれば、管 理者が任意の新しいユーザーアカウントにアクセス権限を与えなければ、ビューアクセス権限設定に影 響が受けられるビューへのアクセス可能ではありません。同じ、「表示」を既定として設定すれば、管 理者は他のビューへのアクセス権限設定を作成し新しいユーザーのアクセス権限を拒否しない場合には、 全ての新しいユーザーは全てのビューへアクセスできます。また、SharePoint リストにの各ビューのた めにカスタム「アクセスタイプ」を構成できます。ただ、これらのカスタム設定はセットされた既定の ビュー権限レベルによっては、カスタムアクセスタイプは変更される必要があります。

| アクセスの種類                    |        |
|----------------------------|--------|
| フールアクセス                    |        |
| 読み取り専用<br> 非表示にのビューはユーザーにま | 表示しない) |
| フールアクセス                    |        |

ビューへのアクセス権限レベルでは、既定値として「非表示」を選択したら、アクセスタイプの既定値 も「非表示(このビューはユーザーに表示しない)」です。でも、既定値として「表示」を選択すれば、 アクセスタイプの既定値は「プルアクセス」になります。

多数のビュー付きリストを作成したい場合には、これは重要な設定です。適切な既定値の選択は全ての ビューのアクセスタイプを設定できます。これに従って、管理者は各ビューの権限設定を一つずつ変更 する必要がありません。また、各新しいビューの値は既定値として設定するのために、管理者は既定値 の選択にかかる時間が少なくなります。

## 権限設定

| アクセス権限設定            | アクセス権限設定名(クリックして編集)                     | クリックして育感後     | 有効/無効にする | 状態 |
|---------------------|-----------------------------------------|---------------|----------|----|
| ビューへのアクセス権限をセットします。 | 一つもアクセス権限設定は作成されてい                      | ません。          |          |    |
|                     | ロビューへのアクセス権限設定を追加<br>コンジェームのアクセス権限設定を追加 | A Alberta Gar |          |    |

この権限設定セクションは管理者のために、セットアップされているビューへのアクセス権限設定を全体表示します。各設定パートは削除されたり、有効化または無効化できます。ビューへのアクセス権限設定パートを編集するには、設定パートの名前をクリックしてください。そうすると、設定ページは開きます。

ビューへのアクセス権限設定を追加するには、「ビューへのアクセス権限設定を追加」をクリックします。

「"ビューへのアクセス権限 リダイレクトページの設定"を編集」をクリックすると、リダイレクトページが開きます。このページで、管理者はあるヒューへアクセス権限のないユーザーのために、リダイレクトページに表示されるテキストをカスタムできます。

## "ビューへのアクセス権限 リダイレクトページの設定"の編集

| Home 3 HR世境 3 HR世境 3 林田 3 アクセス構成主要設定 3 りタイレクト ページの設定を編集する                                                                                                    | 88.45                                             |                                  |                  |                |               |
|----------------------------------------------------------------------------------------------------|---------------------------------------------------|----------------------------------|------------------|----------------|---------------|
| リライレクトページに表示されるウキストを変更します                                                                                                    |                                                   |                                  |                  | OK             | 442/04        |
| 9号イレクトペークの設定<br>1号イレクトページの設定を継承して次次に同号イレクトページの設定を有効にした場合には、注意の<br>2サービックの定定を目的によった際に定すなど、側に自動的にするワトキスは目光パージョン<br>ダインがとれます。0号イレンダイース国際的にじたと、ただ、アラビン場合、シャピージト撮示されます。 | 1971-09-パージの設定<br>「1951-09-パージ目初期<br>1月月7日にユールセージ | 目立のビューへのアクセス構現                   | 政治によって、このどっ      | (1)利用可能ではおりませ  | た。あなたは背熱」たいに  |
|                                                                                                    | 金でのビューは利用不可味メッセージ<br>ビューに移動するシンキャプションメ            | 間在のビューーのアクセス検索<br>決の利用可能ビューに移動しま | 脱毛によって、すべての<br>す | リノストピューは利用可能でい | まありません。あなたは異き |
|                                                                                                    | オームページに開るオオンキャプション                                | TANCHART                         |                  | ок             | **/01         |

管理者はユーザーがアクセスできない時に、表示される通知テキストをカスタムできます。この機能を 使用するには、「リダイレクトページを使う」前のチェックボックスをオンにしてください。アクティ ブされる場合には、任意のアクセス権限のないユーザーに指定されるページが次のオプションを提供し ます。

カスタム構成できるメッセージは次の四つです。ただ、既定のメッセージは事前設定されていますから、 この機能をアクティブした後、既定メッセージは管理者の要求を満たす場合には、メッセージの入力を 必要としません:

- 利用不可ビューメッセージ:ユーザーは選択したビューへアクセスできない時に、表示されるメ ッセージです。
- 全てのビューは利用不可時メッセージ:ユーザーがこのリストにの任意のビューへアクセスで きない時に、表示されるメッセージです。
- ビューに移動ボタンテキスト:ユーザーに利用可能なビューに移動するメッセージです。
- ホームページに戻るボタンテキスト:ユーザーにこのリストから離れ、ホームサイトへ戻るのを 指示するメッセージです。

権限設定のインポート/エックスポート

ビューへのアクセス権限設定のインポート/エックスポート方法は列へのアクセス権限のインポート/エ ックスポートまでご参照ください。

### 権限設定の名前

| <b>アクセス権限設定の名前</b><br>アクセス権限の設定の名前を入力してください。 | アクセス権限の設定の名前を入力してください。 |
|----------------------------------------------|------------------------|
|                                              |                        |

各ビューへのアクセス権限設定パートを名付けます。設定パートは名前と一緒、ビューへのアクセス権限の主要ページにの権限設定表で表示します。

## ューザー/グループの選択

管理者は含まれるまたは選択プロセスから除外されるユーザー/グループを指定できます。=最初の選択 部分で、管理者はすべてのユーザーを選択するか、指定された条件を基づいて部分のユーザーまたはグ ループを選択します。

Column/View Permission を使用して、管理者は次のことができます:

- 匿名のユーザーを含む/除外する
- ユーザーまたはグループの名前を入力する
- 他のリストからユーザーを参照し、条件を基づいてフィルタ

# 他のリストからユーザーを参照し、条件を基づいてフィルタする

他のリストからユーザーを参照するときに、リソース列にの全てのユーザーまたはグループ列は表示さ れます。この列前のチェックボックスをオンにすると、この列に含まれているユーザーまたはグループ が選択されます。

| サイトた 没想                                                                                                    | 117人大资源               |                     |
|----------------------------------------------------------------------------------------------------|-----------------------|---------------------|
| リカトを超から<br>HR管理                                                                                                    |                       |                     |
|                                                                                                    |                       | 0,000               |
| ユーサーまたはクルーフ」列を通知で                                                                                                    |                       |                     |
|                                                                                                    |                       |                     |
| 1 1 F0A-B                                                                                                    |                       |                     |
| Ⅰ_ 更新者<br>                                                                                                    |                       |                     |
| <ul> <li>更新者</li> <li></li></ul>                                                                                      |                       |                     |
| □ 更新者 ☑ 条件式を有効にする  >>セス権限が割り当てられるユーザー/グループ                                                                            | を選択するには、条件式を入力してください。 |                     |
| ● 更新者 ● 条件式を有効にする >>クセス権限が書的当てられるユーザー/グループ                                                                            | を選択するには、条件式を入力してください。 |                     |
| □ 更新者 ☑ 条件式を有効にする<br>少セス権限が書い当てられるユーザー/グループ                                                                           | を選択するには、条件式を入力してください。 |                     |
| □ 更新者 ☑ 条件式を有効にする<br><sup>2</sup> クセス権限が割り当てられるユーザー/グループ                                                              | を選択するには、条件式を入力してください。 |                     |
| □ 更新者<br>☑ 条件式を有効にする<br>沙セス権限が割り当てられるユーザー/グループ                                                                        | を選択するには、条件式を入力してください。 |                     |
| □ 更新者                                                                                                    | を選択するには、条件式を入力してください。 | [19155の挿入]          |
| <ul> <li>□ 更新者</li> <li>▽ 条件式を有効にする</li> <li>&gt;&gt; 少セス権限が割り当てられるユーザー/グループ</li> <li>(グリの挿入)</li> </ul>              | を選択するには、条件式を入力してください。 | []與致の挿入]            |
| <ul> <li>□ 更新者</li> <li>☑ 条件式を有効にする</li> <li>20セス権限が割り当てられるユーザー/グループ</li> <li>図0の挿入]</li> <li>図数に関するヘルプチップ</li> </ul> | を選択するには、条件式を入力してください: | <u>-</u> [1993致の持入] |

他のリストからユーザーの選択は次の手順に従って行います:

- 参照先リストを指定します。まず、管理者はこのリストが所在するサイトを指定する必要があります。同じサイトコレクションにのサイトだけが利用可能です。このサイトにの全てのリストは右のドロップタウンリストに利用可能です。
- ユーザーまたはグループ列を選択することで、ユーザー/グループを指定します。
- 条件を基づいて、選択したユーザーまたはグループをフィルタします。

### 条件式を基づいて、選択の条件の指定

ビューへのアクセス権限で、条件式は他のサイトからユーザー/グループのフィルタ時に、使用されます。

他のリストからユーザーの選択は次の手順に従って行います:

- 参照先リストを指定します。まず、管理者はこのリストが所在するサイトを指定する必要があります。同じサイトコレクションにのサイトだけが利用可能です。このサイトにの全てのリストは右のドロップタウンリストに利用可能です。
- ユーザーまたはグループ列を選択することで、ユーザー/グループを指定します。チェックボックスを選択することによって、ユーザーまたはグループを選択します。
- 条件式を設定して、結果のフィルタ。条件式を使って、ユーザーまたはグループ列とこのリストの既存の列と間に関連関係を築けます。このことで、条件式を満たすユーザーのみが選択されます。

## ビューへのアクセス権限の設定

ビューへのアクセス権限の設定で、管理者は選択されたユーザーのリストビューへのアクセス権限のレベルを指定します。

| Pクセス機構の設定<br>とユームのアウセス構成の設定をカスタマイズしてください。ビューは表示しない中、読み取り専用<br>が、またロフールドウセスを確定してください。 | ビューへのアクセス4<br>ビューへのアクセス権の                                                                  | 10日本<br>Notice |   |                        |                 |
|--------------------------------------------------------------------------------------|--------------------------------------------------------------------------------------------|----------------|---|------------------------|-----------------|
| (主意ジュージは原因子として、ビューへのアクセス構成で使用的れます。ビュージは変更される<br>場合に、アクセン構成は最好にたります。)                 | Ca-8                                                                                       | アクセスの種類        |   | 律行メニューを送しにする(0950して編集) | デーダンートピューを開始にする |
|                                                                                      | # <cop174< td=""><td>7-17922</td><td>-</td><td>すべてのメニューアイラムを表示 ・</td><td>10</td></cop174<> | 7-17922        | - | すべてのメニューアイラムを表示 ・      | 10              |
|                                                                                      | 開発部署化1-                                                                                    | フールアクセス        |   | すべてのメニューアイラムを表示・・      |                 |
|                                                                                      | 管理部署化3-                                                                                    | フールアクセス        |   | すべてのメニューアイテムを表示・       | C               |

アクセスタイプはビューが選択されたユーザーに対してフールアクセスか、読み取り専用か、非表示か どうか定義します。(ビューを読み取り専用に設定したら、このリストアイテムは編集されることができ なく、削除されることができません。そして、このビューに対して「このビューの変更」も利用不可に なります。)

既定設定は既定のビューへのアクセス権限レベル設定で変更されます。

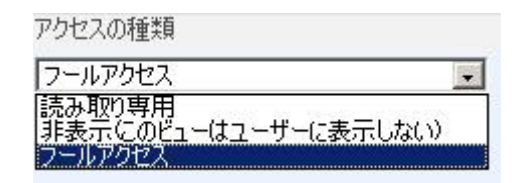

「操作」メニューを隠しにする機能を使って、「操作」にのオプションが利用可能かどうか決定します。" 操作'メニューアイテムを隠しにするを選択したら、操作ボタンは隠しにして、操作にの全てのオプシ ョンも利用不可になります。管理者も単一のメニューアイテムを隠しにすることができます。

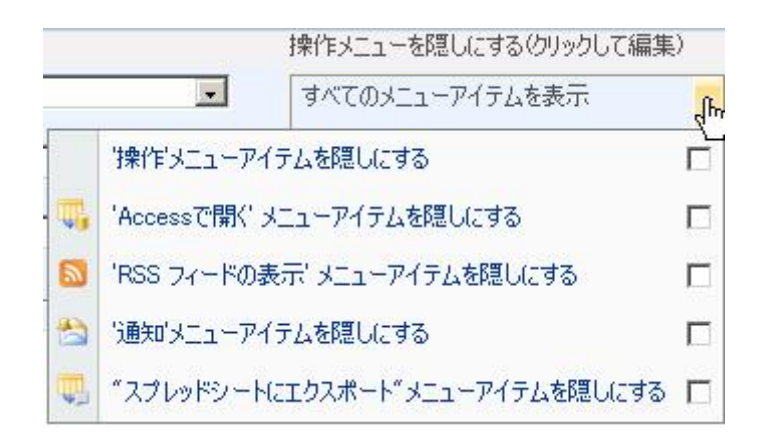

「データシートビューを無効にする」をアクティブすることで、このビューでデータシートビューは無効化になります。操作メニューからデータシートを隠しにするだけではなく、データシートビューへア クセスできる URL も隠しにします。

# 例

企業には、特定のグループにだけ見せられる情報がたくさんあります。管理部署にの従業員だけが従業 員の秘密情報を閲覧、変更できますが、他の従業員はこれらの情報へアクセスできません。例えば、住 所、給与、販売促進対象者か、など情報は、管理部署以外の従業員がアクセスできません。

一方で、従業者の所在部署、従業者の上司、電話番号など情報は共有されるべきですが、ただし変更さ れることができません。

対象となるユーザーに対する必要な情報を含むビューを作成して、ビューへのアクセス権限を使用して、 アクセスレベルを制限します。

全ての従業員がアクセスできるビューを作成します。このビューを「パブリック」と呼ばれます。

| HR管   | 理           | > HAR | đ        |          |            |       |            |     |                  |            |                         |                  |             |                                    |          |            |            |                     |
|-------|-------------|-------|----------|----------|------------|-------|------------|-----|------------------|------------|-------------------------|------------------|-------------|------------------------------------|----------|------------|------------|---------------------|
| F-R - | 1913        | - 18  | g -      |          |            | _     |            |     |                  |            |                         |                  |             |                                    |          |            | fa-        | K7995 .             |
| biha. | 12,0010     | 13    | 2487(98) | -4       | RIB        | 4.2   | 8. 1       | 210 | 0.78             | 7028-1     | 用分词的查查符                 | 11411            | 19240       | 電子が作                               | 上司       | 入社日        | ACC-NUZ    | 012-7-              |
| 1     | SPD~<br>001 | 4800  | 755      | 뿇        | 1900/02/05 | 20    | <b>x</b> 1 | 調長  | 北京憲地区<br>新小街1-17 | 121V8J7HT  | 371,202,198,002,054,000 | 0081-90-<br>9150 | 15623669423 | hukuda@uharepointboost.com         | 211      | 2005/10/12 | 2016/10/12 | 88-9                |
| 2     | SP8-<br>002 | 住地    | 755      | 0#<br>9  | 1980/02/06 | 10    | a 1        | 注用  | 北京裏地区<br>新小岩1-10 | 151VBJTHT  | 371,202,198,002,054,000 | 0081-90-<br>9751 | 1962369423  | hukudathuharepointboost.com        | 翻        | 2005/10/13 | 2015/10/13 | 中村大部                |
| 9     | SP8-<br>003 | 欄田    | 799      | 뱼        | 1900/02/07 | 1     | a :        | 出用  | 北京襄地区<br>新小岩1-19 | 153VBJTHT  | 371,202,198,002,054,000 | 0081-90-<br>9152 | 15623650423 | hukudallhiharepointboost.com       | 織田       | 2005/10/14 | 2015/10/14 | 播放王祥                |
| 4     | SP8-<br>004 | 福田    | 295      | 뿃        | 1980/02/08 | 100   | R :        | ΞĒ  | 北京裏地区<br>新小岩1-20 | 168VBJTHT  | 371,202,198,002,054,000 | 0081-90-<br>9753 | 15623659423 | hukudalkuharepsintboost.com        |          | 2005/10/15 | 2015/10/15 | REFISION            |
| 5     | SPB-<br>005 | 葉*    | 224      | 62<br>21 | 1980/02/09 | 10    | 1          | 出商  | 北京里地区<br>新小岩1-21 | 121VBJTHT  | 371,292,198,002,054,000 | -0081-90<br>9154 | 15623859423 | huludellisherepointboostcom        |          | 2005/10/16 | 2015/10/16 | 和利用剤ユーザー            |
| 6     | 5P9-<br>006 | 488   | 707      | *        | 1900/02/10 | 100   | R. 1       | 課長  | 北京基地区<br>新小田1-22 | 105VBJTHT  | 371,202,198,002,054,000 | 0081-90-<br>9155 | 15623650423 | hukudailhiharepointboost.com       | 201      | 2005/10/17 | 2015/10/17 | 5276 7000           |
| 7     | SPB-<br>007 | 織田    | 755      | 2        | 1980/02/11 | 2     |            | 出用  | 北京田地区<br>新小街1-20 | 120VBJTHT  | 371,202,196,002,054,000 | 0081-90-<br>9156 | 15623859423 | hukudathsharapointboost.com        | 織田       | 2005/10/18 | 2015/10/18 | HA1DOWAdministrator |
| 8     | 5PD-<br>008 | 1833  | 759      | 購大       | 1900/02/12 | 10    | -          | 注用  | 北京憲地区<br>新小街1-24 | 121VBJTHT  | 371,202,198,002,054,000 | 0081-90-<br>9157 | 15623650423 | hukudalhuharepointboost.com        |          | 2005/10/19 | 2015/10/19 | HAID@WAdministrator |
| 9     | SP8-<br>009 | ШÆ    | 255      | -        | 1990/02/13 | ų     | 12         | 出用  | 北京田田区<br>新小田1-25 | 151ABAULT  | 371.202.196.002.054.000 | 0081-90-<br>9758 | 15623659423 | hukuda@kharepointbooxtoom          |          | 2005/10/20 | 2015/10/20 | HAIDQWAdministrator |
| 10    | SPB-<br>010 | 4.8   | 755      | 뿘        | 1900/02/14 | 100   | R          | ЦĦ  | 北京医地区<br>時小昭1-26 | 121V8J7H7  | 371,202,198,002,054,000 | 0081-90-<br>9159 | 15623680423 | hukudaithuharepointboost.com       |          | 2005/10/21 | 2015/10/21 | 8120120206          |
| 11    | 5P8-<br>011 |       | 205      | 쁐        | 1980/02/15 | 5     |            | ±1± | 北京建地区<br>新小街1-27 | 121V8JTHT  | 371,202,198,002,054,000 | 0081-90-<br>9150 | 15623653423 | huhudathsharepointboost.com        | 1800     | 2005/10/22 | 2015/10/22 | 福田 三和               |
| 12    | SPB-<br>012 | :60   | 725      | ā        | 1980/02/16 | 10.00 | R          | un. | 北京製地区<br>時小街1-28 | 193VBJTHT  | 371,202,198,002,054,000 | 0081-90-<br>9141 | 15623659423 | hukudathuhanapointboost.com        |          | 2005/10/23 | 2015/10/23 | HAIDQWAdministrator |
| 10    | 5P9-<br>013 | 播出    | 725      | 2        | 1900/02/17 | 20    |            | 注用  | 北京製地区<br>新小街1-29 | 121V8JTH   | 371,202,198,002,054,000 | 0081-90-<br>9162 | 15623650423 | hukuda@sharepowitixost.com         |          | 2005/10/24 | 2015/10/24 | tect1               |
| 14    | SP8-<br>014 | 石川    | 755      | 븣        | 1980/02/18 | 10    | a 1        | ±A. | 北京開始区<br>新小街1-00 | 121VBJTHT  | 371,202,196,002,054,000 | 0081-90-<br>9153 | 15623689423 | haludathsharepointboost.com        |          | 2005/10/25 | 2015/10/25 | teater .            |
| .15   | 5PB-<br>015 | 488   | 795      | -        | 1900/02/19 | 5     | RI         | 展   | 化中期地区<br>新小型1-31 | 1561VBJTHT | 371,202,198,002,054,000 | 0081-90-<br>9164 | 15623680423 | hukuda@sharepointboost.com         | :01      | 2005/10/25 | 2015/10/26 | HANDONAdministrator |
| 16    | SP8-<br>016 | 播田    | 799      | 푯        | 1980/02/20 | 3     | *          | ЦŘ  | 北京書地区<br>新小岩1-32 | 121VBJTHT  | 371,202,198,002,054,000 | 0081-90-<br>9165 | 15623659423 | huludalbiharepointboost.com        |          | 2005/10/27 | 2015/10/27 | Home doC/1          |
| 17    | SFB~<br>017 | 欄田    | 799      | 12       | 1900/02/21 |       |            |     | 北京都地区<br>新小岩1-33 | 118VBJ/THT | 371,202,198,002,054,000 | 0081-90-<br>9166 | 13125563546 | hukuda@uharepointboost.com         |          | 2005/10/28 | 2015/10/28 | test o              |
| 2     | SPB-<br>018 | 田中    | タナカ      | ₹        | 1980/02/22 | -     |            | ER. | 北京医地区<br>新小街1-34 | 110VBJTHT  | 371202198.002.054.000   | 0081-90-<br>9157 | 13125563546 | mailtohukudallisharepointboost.com | 新井<br>次間 | 2010/02/02 | 2016/02/02 | 田中洋子                |

後、管理部署従業員だけがアクセスできるビューを作成します。このビューを「管理部署ビュー」と呼 ばれます。

| HR管  | sekgie 5<br>理 | HING  | -         |         |            |            |      |                   |              |                         |                  |             |                                 |       |            |            |                       |
|------|---------------|-------|-----------|---------|------------|------------|------|-------------------|--------------|-------------------------|------------------|-------------|---------------------------------|-------|------------|------------|-----------------------|
| HR.  | - 1917 -      | - 10  | E +       |         |            |            |      |                   |              |                         |                  |             |                                 |       |            | C1-        | 94288Ca- ·            |
| 多个主要 | 社員会           | 18    | 204855989 | -fb -   | 1221       | 4 52       | 1910 | (田際)              | 10.8~}       | ASUBBBBB                | 電話番号             | (持续委任)      | 建于此后                            |       | 人推进        | No.488     | Q.2-9-                |
| 1    | 5P0-<br>001   | 1803  | 798       | 뿧       | 1980/02/05 | <u>ş</u> * | 課長   | 北京超地区新小<br>第1-17  | 121VBJTHT    | 371,202,198,002,054,000 | 0001-90+<br>9150 | 15623689423 | hukudalbuharepoin/boost.com     | 8,14  | 2005/10/12 | 2015/10/12 | ### 二冊                |
| 2    | 5PD-<br>002   | 法籍    | 759       | 84<br>6 | 1900/02/06 |            | 社員   | 此京部地区新小<br>第1-10  | 151VBUTHT    | 371,202,198,002,054,000 | 0081-90-<br>9151 | 15623689423 | hukudadhuhampoin/boost.com      | 1800  | 2005/10/13 | 2015/10/13 | 中和大部                  |
| 3    | SP8-<br>000   | 19223 | 755       | 横大      | 1900/02/07 |            | 社員   | 之來開始区新小<br>第1-19  | 150VBJTHT    | 371202198-002-054-000   | 0081-90-<br>9152 | 15623656423 | tukuda@sharapoin/boost.com      | 1500  | 2005/10/14 | 2015/10/14 | 18日三日                 |
| 4    | SP8-<br>004   | 織田    | 255       | 뿃       | 1980/02/08 | E.         | 319  | 北京開始区映小<br>第1-20  | 169VBJTHT    | 371202196.002054.000    | 0001-90-<br>9153 | 15623659423 | hukuda/bharspoin/bioot.com      |       | 2005/10/15 | 2015/10/15 | \$22/15/05/C          |
| 5    | 5P9-<br>005   | 葉*    | 전영목       | 쁥       | 1980/02/09 | Ha.        | 视角   | 北京原地区新小<br>第1-21  | 121VBJTHT    | 371,202,198,002,054,000 | 0001-90+<br>9154 | 15623656423 | hukudarlishangointboost.com     |       | 2005/10/16 | 2015/10/16 | 15.8.単位ユーゲー           |
| .0   | 5PD-<br>000   | 1823  | 799       | 5       | 1980/02/50 | 3ª         | 課長   | 北京憲規臣新小<br>第1-22  | 105/9/07/17  | 371,202,198,002,054,000 | 0001-90-<br>9155 | 15623685423 | hukuda/kuhangoin/boost.com      | 201   | 2005/10/17 | 2015/10/17 | 9234 70001            |
| 7    | SPD-<br>007   | 1833  | 799       | 2       | 1980/02/11 | <u>g</u> × | 祖周   | 北京憲法区新小-<br>第1-23 | 120103-001   | 371,202,198,002,054,000 | 0001-90-<br>9156 | 15622659423 | Tukuda@uharepointbooot.com      | 180   | 2005/10/10 | 2015/10/18 | HAID2WAdministrator   |
| 8    | SPB-<br>000   | 1833  | 759       | 護夫      | 1980/02/12 |            | 社員   | 北京第四区新小<br>第1-24  | 121VBJTHT    | 271,202,198,002,054,000 | 0081-90-<br>9157 | 15623659423 | hukuda@uharepoin/boost.com      |       | 2005/10/19 | 2015/10/19 | HAID/20/Administrator |
| 9    | 5PB-<br>009   | ú⊞    | 205       | 1       | 1980/02/13 | -          | 拉興   | 北京市地区新小<br>第1-25  | 121/VBJ7H1   | 371,202,198,002,054,000 | 0081-90-<br>9158 | 15623655423 | hukudarkhihar epoin/boost com   |       | 2005/10/20 | 2015/10/29 | HAIDOWAdministrator   |
| 10   | 5P8-<br>010   | 4.6   | 795       | 뷶       | 1980/02/14 | 3ª         | 坦用   | 北京京地区新小<br>第1-25  | 1211/8//7117 | 371,202.196.002.054,000 | 0091-90-<br>9159 | 15623659423 | hukudathihanpointbooktoom       |       | 2006/10/21 | 2015/10/21 | #38/15/05( G          |
| 12   | 5PD-<br>011   | 18(2) | 755       | 퍳       | 1980/02/15 | <u>g</u> * | 重任   | 北京居地区新小<br>第1-27  | 121VBUTHT    | 071202196002054.000     | 0001-90-<br>9160 | 15623656423 | haudelphargon/beostcom          | 1800  | 2005/10/22 | 2015/10/22 | 福田三林                  |
| 12   | 580-<br>012   | 酒井    | 755       | 1       | 1980/02/18 | ER.        | 祖典   | 北京憲地区新小<br>第1-28  | 19348-3747   | 371202198002054.000     | 0001-90-<br>9161 | 15623659423 | Nakuda/Initiangoon/Bosot.com    |       | 2005/10/20 | 2015/10/23 | HAIDOWAdministrator   |
| 13   | 5PE-<br>013   | 180   | 755       | 4       | 1980/02/17 | <u>a</u> × | 社員   | 北京部地区新小<br>第1-29  | 121VBUTHT    | 071,202,198,002,054,000 | 0001-90-<br>9162 | 1562365423  | Nakadalhuhamprim/boost.com      |       | 2005/10/24 | 2015/10/24 | neułł                 |
| 14   | SPB-<br>D14   | Ehi   | 755       | 練大      | 1980/02/18 | 발목         | 社員   | 北京部地区新小<br>第1-30  | 121VBJTHT    | 371,202,198,002,054,000 | 0081-90-<br>9163 | 15623658423 | NukudaRohampointboost.com       |       | 2005/10/25 | 2015/10/25 | hauhar                |
| 15   | 5P8-<br>015   | 織田    | 759       |         | 1980/02/19 | 2ª         | 18K  | 北京部地区新小<br>第1-01  | 1561VBJTHT   | 371,202,198,002,054,000 | 0081-90-<br>9164 | 15623659423 | hikudathihanpointboost.com      | 12J-1 | 2005/10/26 | 2015/10/26 | HADDBAAdmeniateria    |
| 18   | SPB-<br>D16   | 織田    | 255       | 퐸       | 1980/02/20 | ĝ*         | 社員   | 北京部加区新小<br>第1-02  | 121VBJTHT    | 371,202,198,002,054,000 | 0081-90-<br>9165 | 1562365423  | hukudalhuhareprin/boost.com     |       | 2005/10/27 | 2015/10/27 | Home @SC//S           |
| 17   | SPD-<br>(n7   | 1803  | 755       |         | 1990/02/21 |            |      | 北京夏加区新小<br>第1-03  | 110/04/06    | 371,202,198,002,054,000 | 00811-90-        | 13125563546 | hukuda@sharepointboost.com      |       | 2005/10/28 | 2015/10/28 | text a                |
| 2    | SPD-<br>018   | ВФ    | 97.75     | 7       | 1980/02/22 | <u>ā</u> * | 社員   | 北京憲地区新小<br>第1-34  | 110/0707     | 371,202,198,002,054,000 | 0001-90-<br>9167 | 13125563546 | melhohukuda@uharepointboost.com | 静和改   | 2010/02/02 | 2015/02/02 | 田中津平                  |

パブリックビューは何もの秘密情報を含んでいなく、管理ビューは管理部署が興味ある内容を含んでい ます。二つビューへのアクセス権限をセットするには、ビューへのアクセス権限の設定ページを開きま す。

| 全般設定                                                       | 権限と管理                                           |
|------------------------------------------------------------|-------------------------------------------------|
| ■ 校イトル、1夏8月、デビケーション                                        | = このリストの削損余                                     |
| ■ バージョン設定                                                  | リストをテンプレートとして保存                                 |
| □ 詳細設定                                                     | = このリストに対する権限                                   |
| ■ 対象ユーザーの設定                                                | = ワークフロー設定                                      |
| <ul> <li>RichText Boost の設定(SharePointBoostで提供)</li> </ul> | ■ 情報管理ポリシーの設定                                   |
|                                                            | ■ 列へのアクセス権限の設定(SharePointBoost によりご提供します)       |
|                                                            | □ ビューへのアクセス権限の設定(SharePointBoost におご提供します)      |
|                                                            | ■ アイテム権限バッチの設定(SharePointBoost により)             |
|                                                            | ■ Form validation settings (SharePointBoostで提供) |

リストの設定ペーにのビューへのアクセス権限の設定をクリックしてください。ビューへのアクセス権限の設定ページが開きます。

| 主要設定ページ                                                                                                    |                                                                   |
|----------------------------------------------------------------------------------------------------|-------------------------------------------------------------------|
|                                                                                                    | OKボタンをクリックして、行われた権限設定の変更を通用します。 OK キャンセル                          |
| ビューへのアクセス権限<br>ビューへのアクセス権限を有力が用力にします                                                                                                    | ビュー情報を知わいまる<br>「「和知にする<br>「「解知にする                                 |
| 間定のビューへのアクセス機能<br>このフストビューが鉄道では表示するかが表示するのを指定して(たち)。(注意鉄度とし<br>てお美元等場別にた場合には、注意の新しいユーサンドがつ)とは生意のビュービアがで<br>えてきます。、またこし、表示を受用した場合には、任意の新しいユーザーがかつとはど<br>ユービのグラセスドギモを入られます。) | 既軍のビューへのアクセス権限を遵釈<br>● 非表示<br>● 表示                                |
| アクセス機構設定<br>ビュームのアクセス構成をセットします。                                                                                                    | アクセス構成設定名のジックして編集) クリックして非当該 和地(単地にする 状態<br>一つもアクセス構成設定で伝えれていません。 |
|                                                                                                    | ・ビューへのアウセス構成設定を通加<br>■「ビューへのアウセス構成的タイレウト ページの政策室"を編集              |
| インボートまたはエックスボート<br>現在の後期国をxmlファイルとしてインボートまたはエックスボートします。                                                                                                    | 42#-F I:02#-F                                                     |
| ライセンス管理<br>ビューへのアクセス指導のライセンスを管理します。                                                                                                    | 再ジビューへのアラセス機構 2040600ライセンスを留理するために、ここを20ラウムでください。                 |

リストが秘密情報を含んでいる場合には、管理者は既定のビューへのアクセス権限が新規作成ユーザー

に非表示するに設定する必要があります。

| HoneyンHR世界ンHR世界ンBEと、アウセス構成主要設定シリティレクトペ<br>リタイレクトページの設定を編集する                                                                                      | (一ジの)設定を編集する                            |                                                                                                    |               |            |               |
|----------------------------------------------------------------------------------------------------|-----------------------------------------|----------------------------------------------------------------------------------------------------|---------------|------------|---------------|
| リダイレクト・ページに表示されるテキストを定更します                                                                                                    |                                         |                                                                                                    | Ē             | OK         | 年+15世际        |
| 95イレクトページの設定<br>リガイレクトページの設定を構成してびたいリガイレクトページの設定を解放にした場合<br>したに任意のユーザーはアクセン採用が応じていた。一般に次すると旅行自然のにものケキ<br>ストは最近メンターンジングインの本料はまでありなくしたが一つご提供的にした人た | 95イレクト ページの設定<br>同 95イレクト ページを利用        | In the second second second second second second second second second second second second second second second |               |            |               |
| だ。アクセス指言。メッセージが表示されます)                                                                                                    | 1981-1C1-270-7                          | 現在のビューへのアクセス確認定に                                                                                                | こよって、このビューは   | 利用可能ではのります | さん+ めなたは判定したい |
|                                                                                                    | 全てのモニーロドロボイギリロメラセーン<br>ビューに形成すオタンキャプション | 「現在のビューへのアクセス確認認定」<br>次の利用可能ビューに移動。ます                                                                           | 1251.14710021 | ビューは利用可能で  | るのりません。めなたは料  |
|                                                                                                    | キームページに読る「ポタンキャプシェン                     | サイトに戻ります                                                                                                    |               |            |               |
|                                                                                                    |                                         |                                                                                                    |               | ~          | 1 Norther     |

管理者はリダイレクトページをアクティブしたほうがいいんです。そうすると、ユーザーがアクセス権 限のないビューへアクセスする時には、提示情報を受けます。

ビューへのアクセス権限の主要ページに戻り、「ビューへのアクセス権限を追加」をクリックしてくだ さい。管理者は、管理部署以外の従業員がパブリックビューへアクセスでき、秘密情報を含む他のビュ ーへアクセスできらず権限設定パートを作成します。この設定パートはパブリックと言います。

| アクセス権限設定の名前           | アクセス権限の設定の名前を入力してください。 |
|-----------------------|------------------------|
| アクセス権限の設定の名前を八月していたい。 | パブリック                  |

管理者はこれらのビューへのアクセス権限で影響を受けるユーザーを指定する必要があります。すべて の従業員がこのビューにアクセスできる場合に、管理者は「全てのユーザー」を選択するだけいいんで すが、外部パーティが全然アクセスできない場合には、匿名のユーザーを選択前のチェックボックスを オンにしてください。同時に、管理部署はこれらの権限設定で影響を受けなく、次の条件式を使用して、 彼らは削除されます:

[(HR 管理).部署]=="管理"

| アクセス権限設定の名前<br>アクセス権限の設定の名前を入力してくだ              | だい。                                                 | アクセス権限の設<br><b>管理</b>                                                                      | 定の名前を入力してください。                                                                       |                    |  |  |  |  |  |  |
|-------------------------------------------------|-----------------------------------------------------|--------------------------------------------------------------------------------------------|--------------------------------------------------------------------------------------|--------------------|--|--|--|--|--|--|
| ユーザーを含む<br>アクセス爆団が割り当てられるユーザーを選択してください。         | 2-9-9178<br>© 94702-<br>© 702-9                     | ⊈円<br>−サーを選択<br>−またはクループを選択                                                                |                                                                                      |                    |  |  |  |  |  |  |
| 反 ユーザーを除外<br>これらのアクセス構成の設定を利用できないユーザーを選択してください。 | これらのアクセス構成の設定を利用できないユーザーを選択<br>「                    |                                                                                            |                                                                                      |                    |  |  |  |  |  |  |
|                                                 | -<br>ユーザー/グループを入力<br>                               |                                                                                            |                                                                                      |                    |  |  |  |  |  |  |
|                                                 | 1                                                   |                                                                                            |                                                                                      | \$ <sub>2</sub> (⊔ |  |  |  |  |  |  |
|                                                 | 第の列からユーザーまたはグループを選択してください<br>異なるリストからユーザーノグループ列を選択。 |                                                                                            |                                                                                      |                    |  |  |  |  |  |  |
|                                                 | サイトを選択<br>日内管理<br>「ユーザーまた                           | :<br>:はグループ」予防灌肥                                                                           | リストも激発                                                                               | I                  |  |  |  |  |  |  |
|                                                 | ₽ 2-サ-<br>□ 作成者<br>□ 更新者                            |                                                                                            |                                                                                      |                    |  |  |  |  |  |  |
|                                                 | 戸 条件式相限<br>アウセス相限<br>同時留理20                         | E有効にする<br>が割り当てられるユーザー/グループを選択<br><b>が割り=1 * 管理*</b>                                       | けるには、条件式を入力してください                                                                    |                    |  |  |  |  |  |  |
|                                                 |                                                     |                                                                                            |                                                                                      |                    |  |  |  |  |  |  |
|                                                 | 图动神入                                                | 1                                                                                          | 三〇定算子の挿入二〇                                                                           | •【開財の神入】 •         |  |  |  |  |  |  |
|                                                 | is equal<br>編み込みの<br>場合は tal<br>する場合に               | to (==)<br>D値型の機会、等値道道子 (==) ではす<br>Ise が近されます。string 以外の参拝型<br>: tue が近されます。string 型の場合は、 | ペシンドの値が等しくり掛合に true が成され、それ以外の<br>0時合、== では 2つのオペランドが同じオブジェクトを参照<br>== は文字列の値を比較します。 |                    |  |  |  |  |  |  |
|                                                 | 奏件式                                                 | 条件式(設定を9キスト<br>ラストが成功しました )                                                                |                                                                                      |                    |  |  |  |  |  |  |

管理者は選択されたユーザーに対するアクセス可能のビューとアクセス権限タイプを指定します。

| アラビス和時後の加速<br>しょっなりませえ情報の設定をかえなマイズしてくださし、ビューは表示しな<br>いか、読み取り専用時、またはフールアクセス検索でいてだか。<br>注意を1 | ビューへのアクセス構成の設定<br>ビューへのアクセス構成の設定 |                        |                     |                 |       |   |  |  |  |  |  |
|--------------------------------------------------------------------------------------------|----------------------------------|------------------------|---------------------|-----------------|-------|---|--|--|--|--|--|
|                                                                                            | 823                              | アクセスの種類                | 操作メニューを閉したするクリックして編 | データシートビューを無効にする |       |   |  |  |  |  |  |
|                                                                                            | 157997                           | [法A取)時用<br>三           | 「中国アメニューアイテムを建したする  | 3               | R     |   |  |  |  |  |  |
|                                                                                            | 開発部署ビュー<br>管理部署ビュー               | 7-ルアクセス                | すべてのメニューアイテムを表示・    |                 | E     |   |  |  |  |  |  |
|                                                                                            |                                  | 「非表示にのビューはユーザーに表示しない。」 | すべてのメニューアイテムを表示     |                 | 12    |   |  |  |  |  |  |
|                                                                                            |                                  |                        |                     | OK              | キャンセル | - |  |  |  |  |  |

これらのユーザーはパブリックビューへアクセスできるが、ただ何の変更を行えませんから、読み取り 専用を選択してください。彼らはリストの情報のエックスポートを使用して情報をアクセスできないこ とを確認するには、管理者は完全に操作メニューを隠します。データシートビューの無効化で、従業員 はデータシートビューへ全然アクセスできなくなります。

全ての他のビューはこれらのユーザーに対する非表示ビューですから、管理者はアクセスタイプメニュ ーから「非表示」オプションを選択するだけいいんです。 管理者は管理部署のために、ビューへのアクセス権限をセットアップ必要もあります。まず、ビューへのアクセス権限の設定パートを作成します。「管理」と言います。

| アクセス権限設定の名前<br>アクセス権限の設定の名前を入力してください。 | アクセス権限の設定の名前を入力してください。 |  |
|---------------------------------------|------------------------|--|
| アクセス権限の設定の名前を八月してんたい。                 | 管理                     |  |

その後、含まれているユーザーを指定してください。管理部署に働いてユーザーだけを指定するには、 管理者は参照先のサイトとリストを指定する必要があります。次の条件式を使って管理部署のユーザを 選択できます:

[(HR 管理).部署]=="管理"

| ユーザーを含む<br>アクセス構成が重約当てられるユーザーを選択してください。 | ユーザータイプを選択<br>○ すべてのユーザーを選択<br>@ 下のユーザーまたはグループを選択                                                    |                                                                                                    |          |  |  |  |  |  |  |  |  |
|-----------------------------------------|----------------------------------------------------------------------------------------------------|----------------------------------------------------------------------------------------------------|----------|--|--|--|--|--|--|--|--|
|                                         | - 医名ユーザーを選択/非選択                                                                                      |                                                                                                    |          |  |  |  |  |  |  |  |  |
|                                         | 「臣名ユーザーを含む                                                                                           |                                                                                                    |          |  |  |  |  |  |  |  |  |
|                                         | ユーザー/グループを入力                                                                                         |                                                                                                    |          |  |  |  |  |  |  |  |  |
|                                         | 9.<br>11 <del>.</del>                                                                                |                                                                                                    | ¢, ت     |  |  |  |  |  |  |  |  |
|                                         | 他の列からユーザーまたはグループを滅ぎ                                                                                  | てしてください                                                                                                    |          |  |  |  |  |  |  |  |  |
|                                         | 異なるリストからユーザー/グループ列を                                                                                  | 建設                                                                                                    | X        |  |  |  |  |  |  |  |  |
|                                         | サイトを選訳<br>  HF管理                                                                                     | リストを選択<br>・<br>・<br>・<br>・<br>・<br>・<br>・<br>・<br>・<br>・<br>・<br>・<br>・                                                                                                    |          |  |  |  |  |  |  |  |  |
|                                         | 「ユーザーまたはグループ」が後漢沢                                                                                    |                                                                                                    |          |  |  |  |  |  |  |  |  |
|                                         | ₩ 2-1-<br>「 1958年<br>「 更新者                                                                           |                                                                                                    |          |  |  |  |  |  |  |  |  |
|                                         | 愛得式を有効にする     アクセス構成が取り当てられるユーザー/グルー     「(別を管理)部署1=="管理"                                            | ↓ ● 条件式を有効にする<br>ドクセン構築が取り当てられるユーザー/グループを選択するには、条件式を入力してください<br>【(4件管理)認識[10件管理]                                                                                                    |          |  |  |  |  |  |  |  |  |
|                                         |                                                                                                    |                                                                                                    |          |  |  |  |  |  |  |  |  |
|                                         | [伊切神入.]                                                                                              | 」【演算子の挿入」】                                                                                                    | ■【認知の知入】 |  |  |  |  |  |  |  |  |
|                                         | is equal to (二)<br>触み込みの信頼の場合、等価項算子 (二)<br>場合は 16km 形成を引ます。strine 以外の<br>考る場合に true 形成を引ます。strine 型の | is equal to (==)<br>細み込みの確認の場合、等価定置子 (==)ではオペランドの値が等しい場合に true が忽され、それ以外の<br>場合は tobe が返れます。strue 以外の参照型の場合 == では 2 うのオペランドが同じオフラェクトを参照<br>する場合に true が返されます。strue 型の場合は、== は文字手が値を比較します。 |          |  |  |  |  |  |  |  |  |
|                                         | 南洋式研究をデキスト                                                                                           | ▲件TEITEをデキスト +2ト的の2対 .#1.★ ·                                                                                                    |          |  |  |  |  |  |  |  |  |
|                                         | アクセス機能の設定を感知                                                                                         |                                                                                                    |          |  |  |  |  |  |  |  |  |

今、管理者は管理部署のために、各ビューへのアクセスタイプを指定します。彼らは全てのビューにフ ールアクセス権限があるべきです。管理者はフールアクセスを選択し、操作メニュー、全てのオプショ ンとデータシートビュー利用可能です。

| アクセス権限の設定<br>ビューへのアクセス機関の設定をカスタマイズしてください。ビューは表示しな<br>いか、採入取り原則か、また(フールアクトフを設定してください。 | - ビューヘのアクセス機関の設定<br>- ビューヘのアクセス機関の設定 |         |  |                      |      |                 |  |  |  |  |
|--------------------------------------------------------------------------------------|--------------------------------------|---------|--|----------------------|------|-----------------|--|--|--|--|
| く主意ビュータは認知子として、ビュームのアウセス構成で使用されます。ビ<br>コータはままされた場合に、20日1時間は最多につけます。)                 | 61-8                                 | アクセスの種類 |  | 操作メニューを建したする(クリックして編 | (20) | データシートビューを無効にする |  |  |  |  |
| 1 BARCOLUMBEL / JCANDIAMALINA /1/                                                    | 117999                               | フールアクセス |  | すべてのメニューアイテムを表示      | *    | Г               |  |  |  |  |
|                                                                                      | 開発設備とユー                              | フールアクセス |  | すべてのメニューアイテムを表示      |      | C               |  |  |  |  |
|                                                                                      | 管理部署ビュー                              | フールアクセス |  | すべてのメニューアイテムを表示      | ٠    | C.              |  |  |  |  |

開発部の従業員がログインすれば、パブリックビューのみがアクセスできり、操作メニューは隠れてい

ます。

| HR管理 | R聖姓 > HBI<br>聖 | 84.   |                |      |            |   |             | 2    |              |             |                                  |       |            |   | 1000 M                                 |    |
|------|----------------|-------|----------------|------|------------|---|-------------|------|--------------|-------------|----------------------------------|-------|------------|---|----------------------------------------|----|
| RH - | 1815 -         | 188 - |                |      |            |   |             |      |              |             |                                  |       |            |   | Ca- mR###Ca                            | 1  |
| 9484 | 社内和            | 10    | 7.6.5.5.(18)   | -6   | REE        | 4 | 11-12       | 0.00 | 電話曲号         | 的宗皇行        | 電子オール                            | 2.11  | 入助日        |   | 開発が第ピュー                                | į, |
| 1    | SPB-001        | 1823  | 255            | #子   | 1980/02/05 |   | XXX         | 346  | 0081-90-9150 | 15623659423 | hukudathahanapointboost.com      | 2E111 | 2005/18/12 | 2 | 0001-00E                               | 4  |
| 2    | SP8-002        | 信用    | 705            | 0,05 | 1980/02/06 |   | <b>林田</b> 都 | 社用   | 0081-90-9151 | 15623659423 | hukudathukarapointboost.com      | 福田    | 2005/10/13 |   | E1-strike                              |    |
| 3    | SPB-003        | 福田    | 755            | 硬大   | 1980/02/07 |   | 田森縣         | 社員   | 0081-90-9152 | 15623659423 | hukudathsharepointboost.com      | 1823  | 2005/10/14 | 4 | お気に入りフィルターへ送加                          |    |
| 8    | SFB-004        | 福田    | 755            | 現大   | 1990/02/08 |   | 128.25      | 重任   | 0081-90-9153 | 15623656423 | hukudaitsharepointboost.com      |       | 2005/10/15 |   | ###################################### | 1  |
| 1    | SP8-005        | 位*木   | <del>994</del> | 1575 | 1980/02/09 |   | 技術部         | 社員   | 0081-90-9154 | 15623656423 | hukudalhuhanspontborat.com       |       | 2005/10/16 |   | 認意展開コーザー                               | 1  |
| 0    | SP8-006        | 福田    | 205            | 美有   | 1980/02/10 |   | 108.5       | 課長   | 0081-90-9155 | 15623689423 | hakudathakarepointboost.com      | 3EU   | 2005/10/17 |   | 9794 70524                             |    |
| 1    | SF9-007        | 福田    | 725            | 美優   | 1990/02/11 |   | 825         | 社員   | 0081-90-9156 | 15623659423 | hukudathaharepointboostoom       | 7823  | 2005/15/18 |   | HATOON Administrator                   |    |
| 8    | SF8-000        | 福田    | 729            | 建九   | 1980/02/12 |   | 鼓雨部         | 社員   | 0081-90-9157 | 15623659423 | hukudailbsharepointboost.com     |       | 2005/10/19 |   | HAIDOWAdministrator                    |    |
| 9    | SP8-009        | 田田    | 709            | 美袋   | 1980/02/13 |   | 818         | 花典   | 0081-90-9158 | 15823659423 | hukudallhiharepointboost.com     |       | 2005/10/20 |   | HANDOWAdministrator                    | 1  |
| 10   | SPB-010        | 44    | 755            | 秘衣   | 1900/02/14 |   | 199.55      | 記典   | 0001-90-9159 | 15823659423 | hukuda@sharepointboost.com       |       | 2005/10/21 |   | <b>制器付き開始者</b>                         |    |
| 11   | SFB-011        | 1823  | 759            | 和大   | 1900/02/15 |   | 8835        | 主任   | 0081-90-9160 | 15623659423 | hukudalihohanspointboout.com     | 1823  | 2005/15/22 |   | 编制兰牌                                   |    |
| 12   | SF8-012        | 187   | 755            | All  | 1980/02/16 |   | RRS .       | 北井   | 0001-90-9161 | 15823689423 | hukudattahanspointboost.com      |       | 2005/10/23 |   | HANDOWAdministrator                    |    |
| 10   | SPB-013        | 構的    | 729            | 果袋   | 1990/02/17 |   | 885         | 社員   | 0081-90-9162 | 15823659423 | hukudalbaharapointboost.com      |       | 2005/10/24 |   | teutt                                  |    |
| 14   | SPB-014        | 石川    | 755            | 現式   | 1980/02/18 |   | 發電器         | 社員   | 0081-90-9163 | 15623656423 | hukudalkaharepointboost.com      |       | 2005/10/25 |   | teuter                                 |    |
| 15   | SP8-015        | 1800  | 705            | 高級   | 1980/02/19 |   | 128.05      | 1845 | 0081-90-9164 | 15623656423 | hukudalkahanspointbalat.com      | 22.11 | 2005/16/26 |   | HAID/2N/Administrator                  |    |
| 16   | SPB-016        | 180   | 705            | 和大   | 1986/02/20 |   | 8825        | 北角   | 0081-90-9165 | 15623659423 | hul udathiharepointboost.com     |       | 2005/10/27 |   | Home discut                            |    |
| 17   | SPB-017        | 福田    | 209            | 157. | 1980/02/21 |   |             |      | 0081-90-9166 | 13125563546 | hull udathsharepointboost.com    |       | 2005/10/28 |   | test a                                 |    |
| 2    | SP8-018        | 田中    | <del>910</del> | 37   | 1980/02/22 |   | MRD .       | 社員   | 0081-90-9167 | 13125563546 | mailtofukuda@sharepointboost.com | 錄末次都  | 2010/02/02 |   | 田中海子                                   |    |

一方で、管理部署の従業員がログインすれば、彼は全てのビューにアクセスできり、リストの内容を変 更または追加する権限を持ちます。

| HR管 | 理           | - HUNET | t.      |         |            |     |                    |                         |             |                         |                     |             |                              |      |            |          |                      |               |
|-----|-------------|---------|---------|---------|------------|-----|--------------------|-------------------------|-------------|-------------------------|---------------------|-------------|------------------------------|------|------------|----------|----------------------|---------------|
| ER  | - 1973      | - 10    | e + 1   |         |            | _   |                    |                         |             |                         |                     |             |                              |      |            |          |                      |               |
|     | 社員の         | .15     | 7442010 | \$      | 建生日        | 4.2 | 12 (2              | 0 (17)                  | 10,8-1      | ASSISTER                | ****                | 秋平会ら        | <b>电子</b> 大                  | 10.  | AHB        | N. V     | 113597               | A             |
| 1   | 5PB-<br>001 | 徽田      | 755     | 7       | 1980-02/05 | -   | in ta              | 4 北京憲法区動小<br>岩1-17      | 121100-0111 | 371,202198,002,054,000  | 00071-90-<br>9150   | 15623659423 | hukudallaharapon/boostoon-   | 201  | 2005/10/12 | 201      | 開発設置にいっていた。          | 0             |
| 2   | 5FB-<br>002 | 法籍      | 255     | 84<br>6 | 1960/02/06 | -   | 100 H              | 和 北京銀術区新小<br>第1-18      | 151VBJTHT   | 371,202190302354.000    | 0001-90-<br>9151    | 15623699423 | hukudelhuharepointbiostoom   | 1813 | 2005/10/13 | 20 >     | 2012-000             | L.            |
| 8   | SP8-<br>000 | 織田      | 755     | *       | 1980/02/07 | 1   | 10 11              | 和北京新地区新小<br>第1-19       | 159VBJTHT   | 371202196302354.000     | 0081-90-<br>9152    | 15623659423 | hukudakhahangoon/boost.com   | 1833 | 2005/10/14 | 20 -     | と1~67105<br>お例に入り243 | 0-1.20        |
| 4   | SP8-<br>004 | 1933    | 255     | 쁐       | 1980/02/08 | 5   | R 1                | 王 北京憲地区統小<br>第1-20      | 10EVBJTHT   | 371202198302364300      | 0081-90-<br>1953    | 15623659423 | haludelluharepointboostcom   |      | 2005/10/15 | 2015/10  | /15 BEER!            | 100510        |
| 8   | 5PD-<br>005 | \$      | 775     | 쁥       | 1980/02/09 | -   | N R                | 电 北京原地区新小<br>第1-21      | 121VBJTHT   | 371,202,198,002,054,000 | 0081-90+<br>9154    | 15623059423 | huludelhiharepointboostcom   |      | 2005/10/16 | 2015/16  | 716 12.R.W           | 第ユーザー         |
| 6   | 5P0-<br>006 | 1833    | 795     | 1       | 1980/02/10 |     | RH                 | · 北京憲法区新小<br>第1-22      | 105VBJTHT   | 371,202198,002,054,000  | 0001-90-<br>9155    | 15623659423 | hukudathsharepointboost.com  | 301  | 2005/10/17 | 2015/10- | AT 9756              | 78701         |
| 3   | 3FB-<br>007 | 1833    | 209     | 4       | 1980/02/11 | -   | <b>x</b> 11        | 1 北京建設区新小<br>第1-23      | 120VBJTHT   | 371,202,198,002,054,000 | 0081-90-<br>9156    | 15623659423 | hukudalhahanpointboost.com   | 1833 | 2005/10/18 | 2015/10  | TE HANG              | WAdministrati |
|     | 5F9-<br>008 | -       | 255     | 建大      | 1986/02/12 | -   | N 11               | 和 北京東加区新小<br>第1-24      | 121VBJTHT   | 371,202,198,002,054,000 | 0081-90-<br>9157    | 15623699423 | huludelhiharepointboostcom   |      | 2005/10/19 | 2015/10  | /18 HANDS            | WAdministrati |
| 9   | 5F8-<br>009 | 山田      | 225     | \$      | 1980/02/13 |     | 斑 社                | 2. 北京1821年3月-<br>181-25 | 121VBJTHT   | 371,202,198,002,054,000 | 0091-90-<br>9156    | 15623659423 | haladelbihangoin/boost.com   |      | 2005/10/20 | 2015/10  | 20 HAND              | WAdminister   |
| 10  | 5P9-<br>010 | 4.8     | 255     |         | 1980/02/14 | 85  | PR H               | 电示器增压两小<br>图1-25        | 129 VØJTHT  | 371,202,198,002,054,000 | 0001-90-<br>9159    | 15623659423 | huludelsharepointboostcom    |      | 2005/10/21 | 2015/10  | 21 868/1             | 20052.0       |
| 11  | SF8-<br>011 | 1933    | 225     | ņ       | 1985/02/15 | 1   | <b>X</b> I         | 北京憲地区新小<br>第1-27        | 121VØJD4T   | 371202196302354.000     | 0001-90-<br>9160    | 15623689423 | haliadelbaharepointboost.com | 1833 | 2006/10/22 | 2015/10  | 722 3883 3           | (#)           |
| 12  | SP8-<br>012 | 100     | 258     | -       | 1980/02/16 |     | RH                 | 1.07第20日至約3-<br>第1-28   | 190VBJTHT   | 371202396302354300      | 0001-90-<br>9161    | 15623669423 | hukudalksharspointboost.com  |      | 2005/10/23 | 2015/10  | /23 HAND             | WAdministrate |
| 13  | SP8-<br>012 | 188     | 755     | 8       | 1980/02/17 | 2   | a H                | 和 北京市地区新小<br>第1-29      | 121VBJTHT   | 371.202398.002.054.000  | 0081-90-<br>9162    | 15623659423 | Nukudalihiharepoin/Boost.com |      | 2005/10/24 | 2015/10  | /24 . seuf1          |               |
| 14  | 5PB-<br>014 | EN      | 255     | 뱼       | 1980/02/18 | -   | 1 <sup>56</sup> 11 | 1. 北京里加区第4-<br>第1-50    | 121VBJTHT   | 371202196302354300      | 0081-96-<br>9760    | 15623659423 | haladelbhangow/boost.com     |      | 2005/10/25 | 2015/10  | 725 Incher           |               |
| 15  | 5P9-<br>015 | 180     | 225     | 2       | 1980/02/19 |     | PR 18              | 系 北京憲法区新令<br>第1-31      | 1581-VBJTHT | 371,202.196,002,054,000 | 0007-90-<br>9164    | 15623659423 | haladeliaharepointboost.com  | 201  | 2005/10/26 | 2015/10  | ITE HANDS            | WAdemoniation |
| 16  | 3FD-<br>016 | 180     | 798     | 7       | 1985/02/20 | 1   | <b>H</b> 11        | 1 北京部地区新小<br>第1-32      | 121100,000  | 371,202,198,002,054,000 | 0001-90-<br>9165    | 15/23/69423 | haludebuharepointboostcom    |      | 2005/10/27 | 2015/10  | /27 Home             | bicat.        |
| 17. | SPB-<br>017 | 1933    | 727     |         | 1980/02/21 |     |                    | 北京期地区新小<br>第1-20        | 118V8J7H7   | 371,202,196,002,054,000 | -0091-500-<br>91:56 | 13125563546 | Nukudalikaharapointtooptoom  |      | 2005/10/28 | 2015/10  | /28 Next e           |               |
| 2   | SP8-<br>018 | ₿¢      | 979     | 4       | 1980/02/22 |     | RU                 | 和 北京第28区第6十<br>第1-04    | 118VBJTHT   | 371202196002054.000     | 0081-90-<br>9167    | 10125560546 | eailchautelbharportbootcom   | #*** | 2010/12/12 | 2015/02  | 102 田中 3             | 环             |